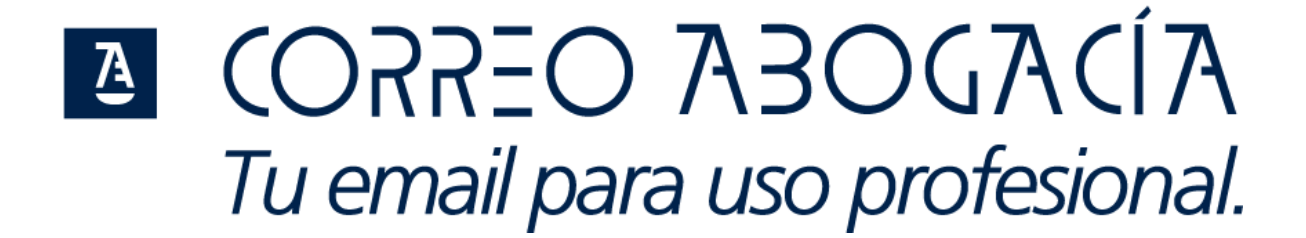

### Manual de Configuración

(v2 10/2016)

# A JOALEO ABOGACÍA

### Índice

| 1 | TIPOS                                                                                                    | DE PERFILES DE USUARIO                                                                                                    |
|---|----------------------------------------------------------------------------------------------------|----------------------------------------------------------------------------------------------------|
| 2 | CONF                                                                                                    | IGURACIÓN PARA ORDENADOR 4                                                                                                    |
|   | 2.1<br>2.1.1<br>2.1.2<br>2.1.3<br>2.2<br>2.3<br>2.3.1<br>2.3.2<br>2.3.3                                                         | OUTLOOK4Outlook - POP34Outlook - IMAP8Outlook - Anywhere / Exchange12THUNDERBIRD14MAIL (PROGRAMA DE CORREO DE MAC)17MAIL - POP317MAIL - IMAP18MAIL - Exchange20              |
| 3 | CONF                                                                                                    | IGURACIÓN PARA DISPOSITIVOS MÓVILES 21                                                                                                    |
|   | <ol> <li>3.1</li> <li>3.2</li> <li>3.3</li> <li>3.4</li> <li>3.5</li> <li>3.6</li> <li>3.7</li> <li>3.8</li> <li>3.9</li> </ol> | ANDROID - ACTIVESYNC EXCHANGE21ANDROID - POP324ANDROID - IMAP28IOS - EXCHANGE31IOS - POP33IOS - IMAP37WINDOWS PHONE - EXCHANGE40WINDOWS PHONE - POP343WINDOWS PHONE - IMAP47 |
| 4 | ACCES                                                                                                    | SO MEDIANTE NAVEGADOR                                                                                                    |
| 5 | SOBR                                                                                                    | E LA COPIA DE TUS CORREOS 51                                                                                                    |
|   | 5.1<br>5.2<br><i>5.2.1</i><br><i>5.2.2</i><br><i>5.2.3</i>                                                                      | ¿Qué copiamos de tu cuenta actual a tu nueva cuenta de Correo Abogacía?                                                                                                    |

### A JORSEO ABOGACÍA

#### **1** Tipos de perfiles de usuario

En este documento se describe cómo configurar tu Correo Abogacía en distintos programas de correo tanto para ordenador como para dispositivos móviles.

Lo primero que debes saber es qué tipo de protocolo de email /tipo de cuenta quieres configurar tu correo:

- **POP:** Descarga los mensajes en el dispositivo desde el que los lees y se eliminan del servidor. Los mensajes de correo electrónico ya no se encuentran disponibles si después quieres verlos desde otro dispositivo.
- **IMAP:** Te permite acceder desde diferentes dispositivos (móvil, tablet o PC) y ver el mismo buzón de correo, pues tu información está alojada en el servidor.
- Outlook Anywhere/Exchange: Te permite sincronizar carpetas, calendarios, agendas o tareas entre los distintos dispositivos que utilices para usar tu correo (PC, tablet, móvil). También te permite crear buzones de correo compartidos, carpetas públicas para intercambiar documentos, etc. Esta configuración es la más sencilla de realizar y permite aprovechar al máximo las nuevas funcionalidades de Correo Abogacía. Si no has configurado nunca tu correo colegial como Outlook Anywhere/Exchange tendrás que crear una configuración "Nueva" en vez de modificar la configuración actual.

Para conocer como está tu cuenta de correo actual configurada:

Abre tu programa de correo y edita **la configuración de tu cuenta**. Te ponemos de ejemplo el programa Microsoft Outlook:

**POP:** Tu cuenta está configurada como POP si te aparece una pantalla como la siguiente:

|        |  |                         | Strands and a state of the state of the stat |
|--------|--|-------------------------|----------------------------------------------------------------------------------------------------|
|        |  | establister como preder |                                                                                                    |
| Nombre |  | Teo                     |                                                                                                    |

**IMAP:** Si por el contrario, la información que se muestra, corresponde con la imagen que se muestra a continuación estará configurada como IMAP.

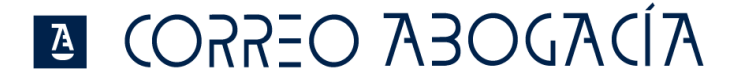

#### Cuentas de correo electrónico

Puede agregar o quitar una cuenta. Puede seleccionar una cuenta y cambiar su configuración.

|                    | -      |          |                        |                            |                 |
|--------------------|--------|----------|------------------------|----------------------------|-----------------|
| Ma Nuevo Neparar   | 🚰 Camb | biar 🚫 i | Establecer como predet | erminado 🗙 Quitar 1        | • +             |
| Nombre             |        |          | Tipe                   |                            |                 |
| pepe.perez@urjc.es |        |          | IMAP/SMTP (er          | nviar desde esta cuenta de | e manera prede) |

#### 2 Configuración para ordenador

#### **2.1** OUTLOOK

Abre el programa Outlook que habitualmente utilizas para acceder a tu correo.

- Si usas Microsoft Outlook 2007: Ve a "Herramientas", "Configuración de la Cuenta".
- Si usas Microsoft Outlook 2010: Ve a "Archivo", "Información, "Configuración de la Cuenta"

Hay dos opciones:

- Si estás migrando tu cuenta de correo colegial al nuevo Correo Abogacía, selecciona dicha cuenta y pulsa en "Cambiar".
- Si estás dando de alta una nueva cuenta, selecciona "Nuevo" y posteriormente "Configurar manualmente las opciones del servidor".

#### 2.1.1 Outlook - POP3

Seleccionar configuración manual:

| Configuración automática de la co<br>Configuración manual de una cuen | uenta<br>ta o conexión a otros tipos de servidores. |  | 光 |
|-----------------------------------------------------------------------|-----------------------------------------------------|--|---|
| 🔿 Cuența de correo electrónico                                        |                                                     |  |   |
| ≦u nombre:                                                            | Ejemplo: Yolanda Sânchez                            |  |   |
| Dirección de correo electrónico:                                      |                                                     |  |   |
|                                                                       | Ejemplo: yolanda@contoso.com                        |  |   |
|                                                                       |                                                     |  |   |
|                                                                       |                                                     |  |   |
|                                                                       |                                                     |  |   |
| Configuración manual o tipos de                                       | ervidores adicionales                               |  |   |
|                                                                       |                                                     |  |   |

Seleccionar servicio POP o IMAP:

| Ø Agregar cuenta                                                                                             | ×                                       |
|----------------------------------------------------------------------------------------------------|-----------------------------------------|
| Elegir servicio                                                                                              | ×                                       |
| O Microsoft Exchange Server o servicio compatible                                                            |                                         |
| Conectarse a una cuenta de Exchange para tener acceso al correo electrónico, ca<br>mensajes de correo de voz | lendario, contactos, tareas y           |
| O Servicio compatible con Outlook.com o Exchange ActiveSync                                                  |                                         |
| Conectarse a servicios como Outlook.com para obtener acceso al correo electrón<br>tareas                     | ico, el calendario, los contactos y las |
| POP o IMAP                                                                                                   |                                         |
| Conectarse a una cuenta de correo electrónico de POP o IMAP                                                  |                                         |
|                                                                                                    |                                         |
|                                                                                                    |                                         |
|                                                                                                    |                                         |
|                                                                                                    |                                         |
|                                                                                                    |                                         |
|                                                                                                    |                                         |
|                                                                                                    |                                         |
|                                                                                                    |                                         |
| < At                                                                                                    | rás Siguiente > Cancelar                |

Introduce nombre completo, dirección smtp del usuario, servidor de correo entrante y saliente, nombre de usuario y contraseña.

#### **Configuración POP**

Nombre de servidor: outlook.office365.com

Puerto: 995

Método de cifrado: SSL

#### **Configuración SMPT**

Nombre de servidor: smtp.office365.com

Puerto: 587

Método de cifrado: TLS

| Información sobre el usuario                                  |                            | Configuración de la cuenta de prueba                                               |  |  |  |
|---------------------------------------------------------------|----------------------------|------------------------------------------------------------------------------------|--|--|--|
| Su nombre:                                                    | Mi Nombre                  | Le recomendamos que pruebe su cuenta para garantiza                                |  |  |  |
| Dirección de correo electrónico:                              | nbre.apellidos@abogacia.es | que las entradas son conectas.                                                     |  |  |  |
| Información del servidor                                      |                            |                                                                                    |  |  |  |
| Tipo de cuenta:                                               | POP3 V                     | Probar configuración de la cuenta                                                  |  |  |  |
| Servidor de correo entrante:                                  | outlook.office365.com      | Probar automáticamente la configuración de<br>la cuenta al hacer clic en Siguiente |  |  |  |
| Servidor de correo saliente (SMTP):                           | smtp.office365.com         | Entregar nuevos mensajes a:                                                        |  |  |  |
| Información de inicio de sesión                               |                            | Nuevo archivo de datos de Outlook                                                  |  |  |  |
| Nombre de usuario:                                            | nombre.apellidos@abogaci;  | O Archivo de datos de Outlook existente                                            |  |  |  |
| Contraseña:                                                   | *****                      | Examinar                                                                           |  |  |  |
| Recorda                                                       | ar contraseña              |                                                                                    |  |  |  |
| Requerir inicio de sesión utilizar<br>contraseña segura (SPA) | ido Autenticación de       | Más configuraciones                                                                |  |  |  |

Una vez introducidos los datos requeridos, click en "Más configuraciones".

Mostrar la configuración para **'Servidor de Salida'** y seleccionar la opción **"Mi servidor de salida (SMTP) requiere autenticación"**, mantener activa la opción "Utilizar la misma configuración que mi servidor de correo de entrada".

| Configuración de correo electrónico de Internet                                          | $\times$ |
|------------------------------------------------------------------------------------------|----------|
| General Servidor de salida Avanzadas                                                     |          |
| Ni servidor de salida (SMTP) requiere autenticación                                      |          |
| <ul> <li>Utilizar la misma configuración que mi servidor de correo de entrada</li> </ul> |          |
| 🔾 Iniciar sesión utilizando                                                              |          |
| Nombre de usuario:                                                                       |          |
| Contraseña:                                                                              |          |
| 🗹 Recordar contraseña                                                                    |          |
| Requerir Autenticación de contraseña segura (SPA)                                        |          |
| O Iniciar sesión en el servidor de correo de entrada antes de enviar correc              | >        |
|                                                                                          |          |
|                                                                                          |          |
|                                                                                          |          |
| Aceptar Cancela                                                                          | r        |

Por último, mostrar la configuración 'Avanzadas' e introducir la siguiente información:

- Servidor de entrada (Pop3): 995 y marcar la opción "Este servidor precisa una conexión cifrada (SSL)".
- Servidor de salida (SMTP): **587** y seleccionar **TLS** en el tipo de conexión cifrada.

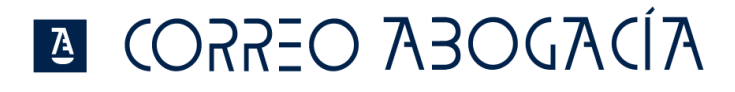

| Configuración de correo electrónico de Internet                                                    | ×                                                                                 |  |  |  |  |  |  |  |  |
|----------------------------------------------------------------------------------------------------|-----------------------------------------------------------------------------------|--|--|--|--|--|--|--|--|
| General Servidor de salida Avanzadas                                                               |                                                                                   |  |  |  |  |  |  |  |  |
| Números de puerto del servidor<br>Servidor de entrada (POP3): 995 Usar predeterminados             |                                                                                   |  |  |  |  |  |  |  |  |
| Servidor precisa una conexión cifrada (SSL)<br>Servidor de salida (SMTP): 587                      | Servidor de salida (SMTP): 587<br>Usar el siguiente tipo de conexión cifrada (TLS |  |  |  |  |  |  |  |  |
| Tiempo de espera del servidor — Corto                                                              |                                                                                   |  |  |  |  |  |  |  |  |
| Entrega<br>Dejar una copia de los mensajes en el servidor<br>Quitar del servidor después 14 🖨 días |                                                                                   |  |  |  |  |  |  |  |  |
| Quitar del servidor al eliminar de 'Elementos eliminados'                                          |                                                                                   |  |  |  |  |  |  |  |  |
| Aceptar                                                                                            | ancelar                                                                           |  |  |  |  |  |  |  |  |

Click en 'Siguiente'. Este paso abrirá una ventana para la comprobación de la correcta configuración de la conexión Pop3:

| Agregar cuent                         | ta                                     |                            |                              |                      |                |                  | $\times$       |
|---------------------------------------|----------------------------------------|----------------------------|------------------------------|----------------------|----------------|------------------|----------------|
| <b>Configuración</b><br>Especifique l | <b>de cuenta I</b> l<br>a configuració | MAP y POP<br>ón de servido | or de correo para su cuenta. |                      |                |                  | ×              |
| Información sob                       | re el usuario                          |                            |                              | Configuració         | in de la cuent | ta de prueba     |                |
| Su nombre:                            |                                        | MiN                        | lombre                       | Le recomend          | amos que pru   | uebe su cuenta p | ara garantizar |
| Dirección de com                      | reo electrónio                         | co: dmte                   | est01@redabogacia.org        | que las entra        | idas son com   | ectas.           |                |
| Información del                       | Configuraci                            | ión de la cu               | enta de prueba               |                      |                |                  |                |
| Tipo de cuenta:                       | Outlook esta                           | á probando                 | la configuración de la cu    | enta que ha escrito. |                | Detener          |                |
| Servidor de corr                      |                                        |                            | -                            | ·                    |                | Detener          | ción de        |
| Servidor de corr                      |                                        |                            |                              |                      |                | Cerrar           |                |
| Información de                        |                                        |                            |                              |                      |                |                  |                |
| Nombre de usua                        | Tareas E                               | rrores                     |                              |                      |                |                  | e              |
| Contraseña:                           | Tareas                                 |                            |                              | Estado               |                |                  | Examinar       |
|                                       | 🗸 Iniciar                              | sesión en e                | el servidor de correo entr   | . Completado         |                |                  |                |
| Requerir inic                         | Enviar                                 | mensaje de                 | e correo electrónico de p    | En curso             |                |                  |                |
| contraseña s                          |                                        |                            |                              |                      |                |                  | uraciones      |
|                                       |                                        |                            |                              |                      |                |                  |                |
|                                       |                                        |                            |                              |                      | < Atrás        | Siguiente >      | Cancelar       |
|                                       |                                        |                            |                              |                      | < Auas         | Sigurence >      | Cancelar       |

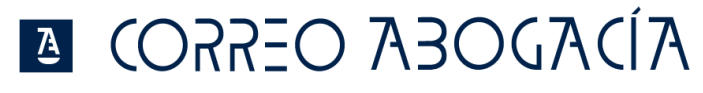

| Configuración de la cuenta de prueba                                                                               |                          |                   |      |
|----------------------------------------------------------------------------------------------------|--------------------------|-------------------|------|
| Pruebas completadas correctamente. Haga clic en Ce                                                                 | errar para continu       | l <b>ar.</b> Dete | ener |
|                                                                                                    |                          | Cer               | rar  |
|                                                                                                    |                          |                   |      |
| Tareas Errores                                                                                                    |                          |                   |      |
| Tareas                                                                                                    | Estado                   |                   |      |
| <ul> <li>niciar sesión en el servidor de correo entr</li> <li>inviar mensaje de correo electrónico de p</li> </ul> | Completado<br>Completado |                   |      |
|                                                                                                    |                          |                   |      |
|                                                                                                    |                          |                   |      |

Finalizar Asistente de configuración mediante 'Finalizar'.

| Ø Agregar cuenta                                                 | >                   |
|------------------------------------------------------------------|---------------------|
| ;Hemos terminado!                                                |                     |
| Tenemos toda la información necesaria para configurar la cuenta. |                     |
|                                                                  |                     |
|                                                                  |                     |
|                                                                  |                     |
|                                                                  |                     |
|                                                                  | Agregar otra cuenta |
|                                                                  | < Atrás Finalizar   |

Accede a Outlook y comienza a utilizar tu cuenta de Correo Abogacía.

#### 2.1.2 Outlook - IMAP

Seleccionar configuración manual:

| Configuración automática de la cu<br>Configuración manual de una cuen | <b>Jenta</b><br>ta o conexión a otros tipos de servidores. |         |             | 长        |
|-----------------------------------------------------------------------|------------------------------------------------------------|---------|-------------|----------|
| 🔿 Cuența de correo electrónico                                        |                                                            |         |             |          |
| §u nombre:                                                            | Eiempio: Yolanda Sanchez                                   |         |             |          |
| Dirección de correo electrónico:                                      |                                                            |         |             |          |
|                                                                       | Ejemplo: yolanda@contoso.com                               |         |             |          |
|                                                                       |                                                            |         |             |          |
|                                                                       |                                                            |         |             |          |
|                                                                       |                                                            |         |             |          |
| Configuración manual o tipos de s                                     | ervidores adicionales                                      |         |             |          |
|                                                                       |                                                            |         |             |          |
|                                                                       |                                                            | < Atras | Siguiente > | Cancelar |

Seleccionar servicio POP o IMAP:

| Agregar cuenta X                                                                                                    |
|----------------------------------------------------------------------------------------------------|
| Elegir servicio                                                                                                    |
| O Microsoft Exchange Server o servicio compatible                                                                                         |
| Conectarse a una cuenta de Exchange para tener acceso al correo electrónico, calendario, contactos, tareas y<br>mensajes de correo de voz |
| ◯ Servicio compatible con Outlook.com o Exchange ActiveSync                                                                               |
| Conectarse a servicios como Outlook.com para obtener acceso al correo electrónico, el calendario, los contactos y las<br>tareas           |
| POP 0 IMAP                                                                                                    |
| Conectarse a una cuenta de correo electrónico de POP o IMAP                                                                               |
|                                                                                                    |
|                                                                                                    |
|                                                                                                    |
|                                                                                                    |
|                                                                                                    |
|                                                                                                    |
|                                                                                                    |
|                                                                                                    |
| < Atrás Siguiente > Cancelar                                                                                                    |

Introduzca nombre completo, dirección smtp del usuario, servidor de correo entrante y saliente, nombre de usuario de Office 365 y contraseña.

#### Configuración IMAP

Nombre de servidor: outlook.office365.com

Puerto: 993

Método de cifrado: SSL

#### **Configuración SMPT**

Nombre de servidor: smtp.office365.com

Puerto: 587

Método de cifrado: TLS

| A | <b>COSSEO</b> | ABOGA | CÍA |
|---|---------------|-------|-----|
|   |               |       |     |

| 🧶 Agregar cuenta                                                      |                                                    | ×                                                                                                    |
|-----------------------------------------------------------------------|----------------------------------------------------|----------------------------------------------------------------------------------------------------|
| Configuración de cuenta IMAP<br>Especifique la configuración de       | <b>y POP</b><br>servidor de correo para su cuenta. | ×                                                                                                    |
| Información sobre el usuario                                          |                                                    | Configuración de la cuenta de prueba                                                                             |
| S <u>u</u> nombre:                                                    | Mi Nombre                                          | Le recomendamos que pruebe su cuenta para garantizar                                                             |
| Dirección de correo electrónico:                                      | nbre.apellidos@abogacia.es                         | que las entradas son conectas.                                                                                   |
| Información del servidor                                              |                                                    | Protocological formation data and her                                                                            |
| Tipo de cuent <u>a</u> :                                              | IMAP 🗸                                             | Probar configuración de la cuenta                                                                                |
| Servidor de correo <u>e</u> ntrante:                                  | outlook.office365.com                              | Probar automáticamente la <u>c</u> onfiguración de<br>la cuenta al hacer clic en Siguiente                       |
| Ser <u>v</u> idor de correo saliente (SMTP)                           | smtp.office365.com                                 |                                                                                                    |
| Información de inicio de sesión                                       |                                                    |                                                                                                    |
| <u>N</u> ombre de usuario:                                            | nombre.apellidos@abogaci;                          | Correo para mantener sin Todo                                                                                    |
| Contrase <u>ñ</u> a:                                                  | *****                                              | conexión:                                                                                                    |
| Record                                                                | lar contraseña                                     | and the second second second second second second second second second second second second second second second |
| Requerir inicio de sesión utili <u>z</u> a<br>contraseña segura (SPA) | ndo Autenticación de                               | Má <u>s</u> configuraciones                                                                                      |
|                                                                       |                                                    | < <u>A</u> trás Siguien <u>t</u> e > Cancelar                                                                    |

Una vez introducidos los datos requeridos, click en "Más configuraciones".

Mostrar la configuración para 'Servidor de Salida' y seleccionar la opción "Mi servidor de salida (SMTP) requiere autenticación", mantener activa la opción "Utilizar la misma configuración que mi servidor de correo de entrada".

|         | Servidor de salida      | Avanzadas                                      |  |
|---------|-------------------------|------------------------------------------------|--|
| ∕ Mi se | rvidor de salida (SM    | TP) requiere autenticación                     |  |
| ΟU      | tilizar la misma confi  | iguración que mi servidor de correo de entrada |  |
|         | iiciar sesión utilizano | do                                             |  |
| N       | lombre de usuario:      |                                                |  |
| C       | ontraseña:              |                                                |  |
|         |                         | 🗹 Recordar contraseña                          |  |
|         | Requerir Autentica      | ación de contraseña segura (SPA)               |  |
|         |                         |                                                |  |
|         |                         |                                                |  |
|         |                         |                                                |  |
|         |                         |                                                |  |
|         |                         |                                                |  |
|         |                         |                                                |  |
|         |                         |                                                |  |
|         |                         |                                                |  |
|         |                         |                                                |  |
|         |                         |                                                |  |
|         |                         |                                                |  |
|         |                         |                                                |  |
|         |                         |                                                |  |
|         |                         |                                                |  |

Por último, mostrar la configuración 'Avanzadas' e introducir la siguiente información:

- Servidor de entrada (IMAP): 993 y seleccionar SSL en el tipo de conexión cifrada.
- Servidor de salida (SMTP): **587** y seleccionar **TLS** en el tipo de conexión cifrada.

| Q Configuración de correo electrónico de Internet                                                                      | ×  |
|----------------------------------------------------------------------------------------------------|----|
| General Servidor de salida Avanzadas                                                                                   |    |
| Números de puerto del servidor                                                                                         |    |
| Servidor de entrada (IMAP): 993 Usar predeterminados                                                                   | 1  |
| Usar el siguiente tipo de conexión cifrada: SSL 🔍<br>Servidor de salida (SMTP): 587                                    |    |
| Usar el siguiente tipo de conexión cifrada:                                                                            |    |
| Tiempo de espera del servidor<br>Corto Largo 1 minuto                                                                  |    |
| Carpetas                                                                                                    |    |
| Ruta de acceso de la carpeta raíz:                                                                                     |    |
| Elementos enviados<br>No guardar copia de los elementos enviados                                                       |    |
| Marcar elementos para su eliminación sin moverlos automáticamente                                                      |    |
| Los elementos marcados para eliminación se eliminarán<br>permanentemente al depurar los elementos del buzón de correo. |    |
| Depurar elementos al cambiar de carpeta mientras se está en línea                                                      |    |
|                                                                                                    |    |
| Aceptar Cancela                                                                                                    | ır |

Haz click en Aceptar y en siguiente. La configuración de la cuenta de correo se validará.

| Agregar cuen                                 | ta                                                                             |                   |         |                      | ×             |
|----------------------------------------------|--------------------------------------------------------------------------------|-------------------|---------|----------------------|---------------|
| Configuración<br>Especifique                 | de cuenta IMAP y POP<br>la configuración de servidor de correo para su cuenta. |                   |         |                      | ×             |
| Información sot                              | Configuración de la cuenta de prueba                                           |                   |         |                      | ]             |
| S <u>u</u> nombre:                           | Outlook está probando la configuración de la cuenta                            | a que ha escrito. |         | Detener              | ra garantizar |
| Dirección de c <u>o</u> r                    |                                                                                |                   |         | Cerrar               |               |
| Información del                              |                                                                                |                   |         |                      |               |
| Tipo de cuent <u>a</u> :<br>Sepsidor de corr | Trease                                                                         |                   |         |                      | ción de       |
| Servidor de corr                             |                                                                                | Esta da           |         |                      |               |
| Información de                               | √ Iniciar sesión en el servidor de correo entr                                 | Completado        |         |                      |               |
| <u>N</u> ombre de usua                       | Enviar mensaje de correo electrónico de p                                      | En curso          |         |                      |               |
| Contrase <u>ñ</u> a:                         |                                                                                |                   |         |                      |               |
|                                              |                                                                                |                   |         |                      | <b>-</b> -    |
| Requerir inici<br>contraseña se              | o de sesión utili <u>z</u> ando Autenticación de<br>egura (SPA)                |                   |         |                      |               |
|                                              |                                                                                |                   |         | Mas config           | juraciones    |
|                                              |                                                                                |                   | < Atrác | Siguianta >          | Cancelar      |
|                                              |                                                                                |                   | < Auas  | siguien <u>i</u> e > | Cancelai      |
| Configu                                      | ración de la cuenta de prueba                                                  |                   |         |                      |               |
| Pruebas                                      | completadas correctamente. Haga clic en Ce                                     | rrar para contir  | nuar.   | D                    | atapar        |
|                                              |                                                                                |                   |         |                      | eterrer       |
|                                              |                                                                                |                   |         | C                    | errar         |
|                                              |                                                                                |                   |         |                      |               |
| Tareas                                       | Errores                                                                        |                   |         |                      |               |
| Tareas                                       |                                                                                | Estado            |         |                      |               |
| √ Ini                                        | ciar sesión en el servidor de correo entr                                      | Completado        |         |                      |               |
| V En                                         | viar mensaje de correo electrónico de p                                        | Completado        |         |                      |               |
|                                              |                                                                                |                   |         |                      |               |
|                                              |                                                                                |                   |         |                      |               |
|                                              |                                                                                |                   |         |                      |               |

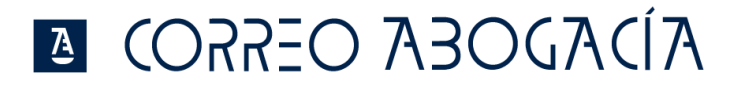

Haz click en Finalizar.

| Agregar cuenta                                                   |                     |
|------------------------------------------------------------------|---------------------|
| ;Hemos terminado!                                                |                     |
| Tenemos toda la información necesaria para configurar la cuenta. |                     |
|                                                                  |                     |
|                                                                  |                     |
|                                                                  |                     |
|                                                                  |                     |
|                                                                  |                     |
|                                                                  |                     |
|                                                                  | Agregar otra cuenta |
|                                                                  |                     |
| < Atrás                                                          | Finalizar           |

Accede a Outlook y comienza a utilizar tu cuenta de Correo Abogacía.

#### 2.1.3 Outlook - Anywhere / Exchange

Introduce el nombre completo de usuario, dirección de correo smtp y contraseña de acceso al buzón.

| Agregar cuenta                                                      |                                                                |                                         | ×                    |
|---------------------------------------------------------------------|----------------------------------------------------------------|-----------------------------------------|----------------------|
| Configuración automática de la c<br>Outlook puede configurar automá | uenta<br>ticamente muchas de las cuentas de correo electrónico |                                         | $\frac{1}{\sqrt{2}}$ |
| Ouenta de correo electrónico                                        |                                                                |                                         |                      |
| <u>S</u> u nombre:                                                  | Nombre Apellidos<br>Ejemplo: Yolanda Sánchez                   |                                         |                      |
| <u>D</u> irección de correo electrónico:                            | nombre.apellidos@abogacia.es<br>Ejemplo: yolanda@contoso.com   |                                         |                      |
| Contrase <u>ñ</u> a:                                                | *****                                                          |                                         |                      |
| <u>R</u> epita la contraseña:                                       | ****                                                           |                                         |                      |
|                                                                     | Escriba la contraseña proporcionada por su pro                 | oveedor de acceso a Internet.           |                      |
| ○ Configuración <u>m</u> anual o tipos de                           | servidores adicionales                                         |                                         |                      |
|                                                                     | 1                                                              | < <u>A</u> trás Siguien <u>t</u> e > Ca | ncelar               |

Click en 'Siguiente'.

El asistente de configuración comenzará una búsqueda de su servidor de correo. Una vez localizado introduce las credenciales de tu cuenta de correo.

### 🛯 (ORREO 7A30G7A(Í7A

NOTA: El nombre de usuario es necesario introducirlo con el formato de su dirección de correo. Ejemplo: nombre.apellidos@abogacia.es

| Seguridad                | de Windows                                      | ×     |
|--------------------------|-------------------------------------------------|-------|
| Aplicaciór<br>Conectando | n de correo<br>con nombre.apellidos@abogacia.es |       |
|                          | nombre.apellidos@abogacia.es                    |       |
| 8                        | •••••                                           |       |
| _                        | Recordar mis credenciales                       |       |
|                          | Aceptar Can                                     | celar |

El servicio Autodiscover de Office 365 terminará de configurar de manera automática el buzón de correo del usuario.

| Felicidades  |                                                                                          | 光                   |
|--------------|------------------------------------------------------------------------------------------|---------------------|
| onfiguració  | 1                                                                                        |                     |
| Outlook est  | á completando la configuración de su cuenta. Esta operación puede tardar varios minutos: |                     |
| ~            | Establecer conexión de red                                                               |                     |
| ~            | Buscar la configuración de nombre.apellidos@abogacia.es                                  |                     |
| 1            | Iniciar sesión en el servidor de correo                                                  |                     |
| (Enhor       | abuena! Su cuenta de correo se ha configurado correctamente y está lista para usar.      |                     |
| ] Cambiar la | configuración de la cuenta                                                               | Agregar otra cuenta |

Accede a Outlook y comienza a utilizar tu Correo Abogacía.

## CORREO ABOGACÍA

#### 2.2 THUNDERBIRD

Haz click en "Crear una cuenta nueva – Correo electrónico"

| Co            | orreo electrónico                                                                                                    |
|---------------|----------------------------------------------------------------------------------------------------|
| 20            | Leer mensajes                                                                                                    |
| 1             | Redactar un nuevo mensaje                                                                                                    |
| Cı            | ientas                                                                                                    |
| Ő.            | Ver configuración de esta cuenta                                                                                             |
|               | Crear una cuenta nueva:                                                                                                    |
|               | 🚾 Correo electrónico 🖷 Chat. 🖓 Grupos de noticias 🔝 Canales                                                                  |
|               |                                                                                                    |
| Ca            | nracterísticas avanzadas                                                                                                    |
| Ca            | <b>rracterísticas avanzadas</b><br>Buscar mensajes                                                                           |
| Ca<br>2<br>Pr | <b>rracterísticas avanzadas</b><br>Buscar mensajes<br>Administrar filtros de mensajes                                        |
| Ca<br>X       | <b>iracterísticas avanzadas</b><br>Buscar mensajes<br>Administrar fitros de mensajes<br>Administrar suscripciones a carpetas |

En el asistente de configuración selecciona la opción "Saltarse esto y usar mi cuenta de correo existente"

| Su nombre o apo                                                           | do                                                                        |                                         |                                          | В                                     | uscar                |
|---------------------------------------------------------------------------|---------------------------------------------------------------------------|-----------------------------------------|------------------------------------------|---------------------------------------|----------------------|
| En colaboración con v<br>Para ello, sólo tiene q<br>los campos anteriores | arios proveedores, Thu<br>ue rellenar su nombre y<br>                     | nderbird puec<br>/ apellidos, o         | e ofrecerle una n<br>cualesquiera otra   | ueva cuenta de<br>as palabras que     | correo.<br>desee, er |
| 🛛 😰 qandi net                                                             |                                                                           |                                         |                                          |                                       |                      |
| 🗉 📴 ganarner                                                              |                                                                           |                                         |                                          |                                       |                      |
| ganar.net                                                                 |                                                                           |                                         |                                          |                                       |                      |
| gandinet                                                                  |                                                                           |                                         |                                          |                                       |                      |
| gandi.net                                                                 |                                                                           |                                         |                                          |                                       |                      |
| os términos de búsa                                                       | ueda usados se envían                                                     | a Mozilla (po                           | lítica de privacida                      | ad) v a los prove                     | edores de            |
| Los términos de búsq<br>correo independientes<br>direcciones de correo    | ueda usados se envían<br>gandi.net ( <u>Política de j</u><br>disponibles. | a Mozilla ( <u>pc</u><br>privacidad, Té | lítica de privacida<br>rminos del Servio | ad) y a los prove<br>cio) para encont | edores de<br>rar     |

Introduce tu dirección de correo electrónico y tu contraseña:

| Configuración de cuenta                                                    | de correo                                                               |                       |                       | ×       |
|----------------------------------------------------------------------------|-------------------------------------------------------------------------|-----------------------|-----------------------|---------|
| <u>S</u> u nombre:<br><u>D</u> irección de correo:<br>Contr <u>a</u> seña: | nombre.apellid@ab<br>hombre.apellido@a<br>I<br>I<br>Recordar contraseña | Su nombre, tal y como | o se muestra a los de | nás     |
| Ob <u>t</u> ener una nueva                                                 | cuenta                                                                  |                       | C <u>o</u> ntinuar C  | ancelar |

Haga click en "Config. Manual"

|                                                                    |                                                                                        | <u> 1</u> 2 |
|--------------------------------------------------------------------|----------------------------------------------------------------------------------------|-------------|
| <u>S</u> u nombre:<br>Dirección de correo:<br>Contr <u>a</u> seña: | nombre.apellido@a Su nombre, tal y como se muestra a los o<br>nombre.apellido@a<br>••• | demás       |
|                                                                    | Recordar contraseña                                                                    |             |
| Configuración encont                                               | rada on al provoador do correo electrónico                                             |             |
|                                                                    | rada en el proveedor de correo electronico                                             |             |
| Entrante:                                                          |                                                                                        |             |
| Entrante:<br>Saliente:                                             |                                                                                        |             |
| Entrante:<br>Saliente:<br>Nombre de usuario:                       |                                                                                        |             |

| Si deseas comigurar la cuenta de correo mediante protocolo imar, introduce los siguientes datos |                                                                       |        |           |                                                                       |  |  |
|-------------------------------------------------------------------------------------------------|-----------------------------------------------------------------------|--------|-----------|-----------------------------------------------------------------------|--|--|
|                                                                                                 | Nombre del servidor                                                   | Puerto | SSL       | Identificación                                                        |  |  |
| Entrante: IMAP                                                                                  | outlook.office356.com                                                 | 993    | SSL/TLS   | Contraseña normal                                                     |  |  |
| Saliente SMTP                                                                                   | outlook.office356.com                                                 | 587    | STARTTLS  | Contraseña normal                                                     |  |  |
| Nombre de usuario:<br>Entrante                                                                  | Tu dirección de correo colegial. (ej:<br>Nombre.apellido@abogacia.es) |        | Saliente: | Tu dirección de correo colegial. (ej:<br>Nombre.apellido@abogacia.es) |  |  |

Si deseas configurar la cuenta de correo mediante protocolo IMAP, introduce los siguientes datos:

#### Configuración de cuenta de correo

| rección de correo:                           | nombre.apel                 | llido@abo                                                                                         |                                 |                |                                                                                        |
|----------------------------------------------|-----------------------------|---------------------------------------------------------------------------------------------------|---------------------------------|----------------|----------------------------------------------------------------------------------------|
| Contr <u>a</u> seña:                         |                             |                                                                                                   |                                 |                |                                                                                        |
|                                              | Recordar of                 | contraseña                                                                                        |                                 |                |                                                                                        |
|                                              |                             |                                                                                                   |                                 |                |                                                                                        |
| e ha encontrado la s                         | iguiente configu            | uración sondeando el servidor su                                                                  | ministrado                      |                |                                                                                        |
|                                              |                             |                                                                                                   |                                 |                |                                                                                        |
|                                              |                             |                                                                                                   |                                 |                |                                                                                        |
|                                              |                             | Nombre del servidor                                                                               | Puerto                          | SSL            | Identificación                                                                         |
| Entrante:                                    |                             | Nombre del servidor<br>outlook.office365.com                                                      | Puerto                          | SSL            | Identificación  Contraseña normal                                                      |
| Entrante:<br>Saliente:                       | IMAP 💌<br>SMTP              | Nombre del servidor<br>outlook.office365.com<br>outlook.office365.com                             | Puerto<br>993 💌                 | SSL<br>SSL/TLS | Identificación       Identificación       Contraseña normal       Contraseña normal    |
| Entrante:<br>Saliente:<br>Nombre de usuario: | IMAP 💌<br>SMTP<br>Entrante: | Nombre del servidor<br>outlook.office365.com<br>outlook.office365.com<br>nombre.apellido@abogacia | Puerto<br>993 ¥<br>587 ¥<br>a.e | SSL<br>SSL/TLS | Identificación Identificación Contraseña normal Contraseña normal nombre.apellido@abog |

Si deseas configurar la cuenta de correo mediante protocolo **POP3**, introduzca los siguientes datos:

|                                | Nombre del servidor                                                              | Puerto | SSL       | Identificación                                                                  |
|--------------------------------|----------------------------------------------------------------------------------|--------|-----------|---------------------------------------------------------------------------------|
| Entrante: POP3                 | outlook.office356.com                                                            | 995    | SSL/TLS   | Contraseña normal                                                               |
| Saliente SMTP                  | outlook.office356.com                                                            | 587    | STARTTLS  | Contraseña normal                                                               |
| Nombre de usuario:<br>Entrante | Tu dirección de correo colegial.<br>(ej:<br><u>Nombre.apellido@abogacia.es</u> ) |        | Saliente: | Tu dirección de correo colegial.<br>(ej:<br><u>Nombre.apellido@abogacia.es)</u> |

X

| Ā | COSSEO | ABOGA | CÍ A |
|---|--------|-------|------|
|   |        |       |      |

|                                                                 | de correo       |                                     |                |               |                                              |
|-----------------------------------------------------------------|-----------------|-------------------------------------|----------------|---------------|----------------------------------------------|
|                                                                 |                 |                                     |                |               |                                              |
| _                                                               |                 |                                     |                |               |                                              |
| Su nombre:                                                      | nombre.ape      | llido@abo Su nombre, tal y con      | io se muestra  | a a los demás |                                              |
| jrección de correo:                                             | nombre.ape      | llido@abo                           |                |               |                                              |
| Contraseña:                                                     | •••             |                                     |                |               |                                              |
|                                                                 | Recorder        | contraseña                          |                |               |                                              |
|                                                                 | I. Kecordar     | concrasella                         |                |               |                                              |
|                                                                 |                 |                                     |                |               |                                              |
| e ha encontrado la si                                           | iguiente config | juración sondeando el servidor sumi | nistrado       |               |                                              |
|                                                                 |                 |                                     |                |               |                                              |
|                                                                 |                 |                                     |                |               |                                              |
|                                                                 |                 | Nombre del servidor                 | Puerto         | SSL           | Identificación                               |
| Entrante:                                                       | POP3 💌          | outlook.office365.com               | 993 -          | SSL/TLS       | Contraseña normal                            |
| 2.0                                                             |                 | L                                   |                | -             |                                              |
| Salienter                                                       | SMID            | outlook office365.com               | 587 -          | STARTIS       | Contraceña pormal                            |
| Saliente:                                                       | SMIP            | outlook.office365.com               | 587            | STARTTLS      | Contraseña normal                            |
| Saliente:<br>Nombre de usuario:                                 | Entrante:       | outlook.office365.com               | 587            | Saliente:     | Contraseña normal                            |
| Saliente:<br>Nombre de usuario:                                 | Entrante:       | outlook.office365.com               | <b>587</b>     | Saliente:     | Contraseña normal                            |
| Saliente:<br>Nombre de usuario:                                 | Entrante:       | outlook.office365.com               |                | Saliente:     | Contraseña normal                            |
| Saliente:<br>Nombre de usuario:                                 | Entrante:       | outlook.office365.com               | 587 <u>-</u>   | Saliente:     | Contraseña normal                            |
| Saliente:<br>Nombre de usuario:<br>Db <u>t</u> ener una nueva o | Entrante:       | joutlook.office365.com              | _ 587 <u>_</u> | Saliente:     | Contraseña normal normal nombre.apellido@abo |

Haz click en Hecho y comienza a utilizar tu cuenta de Correo Abogacía.

#### 2.3 MAIL (programa de correo de Mac)

#### 2.3.1 MAIL - POP3

Cuando se añade una cuenta o se inicia el programa, éste muestra una ventana de opciones para el tipo de correo a configurar, selecciona **otra cuenta de mail**:

| 🔹 Mail Archivo Edición Visualización Buzón Mensaje Formato V | Ventana Ayuda                             | 🕲 🔿 🐠 🛇 📅 🛓 Lun 13:16 Q 📰 |
|--------------------------------------------------------------|-------------------------------------------|---------------------------|
| 0                                                            | Entrada (solo lectura)                    |                           |
|                                                              |                                           |                           |
| Buzones Entrada Enviado                                      |                                           |                           |
| Buzones Ordenar por techa V                                  | Seleccione un proveedor de cuenta de Mail |                           |
| A Emission                                                   | GiCloud                                   |                           |
| R EINBUU                                                     |                                           |                           |
| Ö Hov                                                        | 🔿 🖪 Exchange                              |                           |
|                                                              | Google                                    |                           |
|                                                              |                                           |                           |
|                                                              |                                           |                           |
|                                                              | O Aol.                                    |                           |
|                                                              | O Otra cuenta de Mail                     |                           |
|                                                              |                                           |                           |
|                                                              | 3 Salir Continuar                         |                           |
|                                                              |                                           |                           |
|                                                              |                                           |                           |
|                                                              |                                           |                           |
|                                                              |                                           |                           |
|                                                              |                                           |                           |
|                                                              | Ningún mensaje seleccionado               |                           |
|                                                              |                                           |                           |
|                                                              |                                           |                           |
|                                                              |                                           |                           |
|                                                              |                                           |                           |
|                                                              |                                           |                           |
|                                                              |                                           |                           |
|                                                              |                                           |                           |
|                                                              |                                           |                           |
|                                                              |                                           |                           |
|                                                              |                                           |                           |
|                                                              |                                           |                           |
|                                                              |                                           |                           |
|                                                              |                                           |                           |
|                                                              |                                           |                           |
|                                                              |                                           |                           |
|                                                              |                                           |                           |

Introduce los datos de la cuenta e inicia sesión y finalizar:

| 🔹 Mail Archivo Edición Visualización Buzón Mensaje Forma | ito Ventana Ayuda                                  | 🚳 🕂 📢 🖓 🚟 🔺 Lun 13:18 Q 🖃 |
|----------------------------------------------------------|----------------------------------------------------|---------------------------|
| 0.0                                                      | Entrada (solo lectura)                             |                           |
|                                                          |                                                    |                           |
| Buzones Entrois Enviado                                  |                                                    |                           |
| Buzones Ordenar por fecha 🛩                              |                                                    |                           |
| 62 Entrada                                               | Correo electrónico: odmtest02@redabogacia.org      |                           |
| A Enviado                                                | Nombre de usuario: odmtest02@redahogacia.ord       |                           |
| Buzones inteligentes                                     |                                                    |                           |
| O Hoy                                                    | CONVESENCE.                                        |                           |
|                                                          | Tipo de cuenta: POP                                |                           |
|                                                          | Servidor de correo entrante: outlook.office365.com |                           |
|                                                          | Sender de corres estiente: entre effice 395 com    |                           |
|                                                          | No as he excited asserted.                         |                           |
|                                                          | contraseña.                                        |                           |
|                                                          | Cancelar Atrás Iniciar sesión                      |                           |
|                                                          |                                                    |                           |
|                                                          |                                                    |                           |
|                                                          |                                                    |                           |
|                                                          |                                                    |                           |
|                                                          |                                                    |                           |
|                                                          |                                                    |                           |
|                                                          |                                                    |                           |
|                                                          | Ningún mensaje seleccionado                        |                           |
|                                                          |                                                    |                           |
|                                                          |                                                    |                           |
|                                                          |                                                    |                           |
|                                                          |                                                    |                           |
|                                                          |                                                    |                           |
|                                                          |                                                    |                           |
|                                                          |                                                    |                           |
|                                                          |                                                    |                           |
|                                                          |                                                    |                           |
|                                                          |                                                    |                           |
|                                                          |                                                    |                           |
|                                                          |                                                    |                           |
|                                                          |                                                    |                           |
|                                                          |                                                    |                           |
|                                                          |                                                    |                           |
|                                                          |                                                    |                           |
|                                                          |                                                    |                           |
|                                                          |                                                    |                           |

Nombre de usuario: tu correo colegial (ej: nombre.apellido@abogacia.es)

Contraseña:

Servidor entrante: Outlook.office365.com

Servidor Saliente: smtp.office365.com

#### 2.3.2 MAIL-IMAP

Cuando se añade una cuenta o se inicia el programa, éste muestra una ventana de opciones para el tipo de correo a configurar, selecciona **otra cuenta de mail**:

| Mail Archivo Edicion Visualizacion Buzon Mensaje Formato Ventana | Ayuda<br>Estrada (ada lastrus)                                                                                                    | (C) + (I) V 📅 🛎 Lun 13:16 Q |
|------------------------------------------------------------------|----------------------------------------------------------------------------------------------------|-----------------------------|
|                                                                  | Entrada (solo lectura)                                                                                                    |                             |
|                                                                  |                                                                                                    |                             |
| Didenar porfecta Y                                               |                                                                                                    |                             |
| en Errado<br>Enviado<br>nes inteigentes<br>Hoy                   | Seleccione un proveedor de cuents de Mall<br>i Cloud<br>i B Exchange<br>Google:<br>YAHOO!<br>AOI.<br>Otra cuenta de Mall<br>i Comunit |                             |
|                                                                  | Ningún mensaje seleccionado                                                                                                    | 2                           |
|                                                                  |                                                                                                    |                             |
|                                                                  |                                                                                                    |                             |

Introduce los datos de la cuenta e inicia sesión:

| 🔹 Mail Archivo Edición Visualización Buzón Mensaje Formato Ventana A | yuda                                                        | 🛞 🕂 🜒 🗢 🗮 🛓 Lun 13:21 Q, 😑 |
|----------------------------------------------------------------------|-------------------------------------------------------------|----------------------------|
| 0.0                                                                  | Entrada (solo lectura)                                      |                            |
|                                                                      |                                                             |                            |
| Duzones Entrado                                                      |                                                             |                            |
| Buzones Ordenar par fecha 🛩                                          |                                                             |                            |
| 🖾 Entrada                                                            | Company allocation in a state of Company in a second second |                            |
| -10 Enviado                                                          | correctedencial comtestoz@redabogacia.org                   |                            |
| Burrows intelligentes                                                | Nombre de usuario: odmtest02@redabogacia.org                |                            |
| Ó Hoy                                                                | Contraseña:                                                 |                            |
|                                                                      |                                                             |                            |
|                                                                      | Tipo de cuenta: IMAP                                        |                            |
|                                                                      | Servidor de correo entrante: outlook.office365.com          |                            |
|                                                                      | Servidor de correo saliente: smtp.office365.com             |                            |
|                                                                      | No se ha podido verificar el nombre o la                    |                            |
|                                                                      | contraseña.                                                 |                            |
|                                                                      | Cancelar Atrás Iniciar sesión                               |                            |
|                                                                      |                                                             |                            |
|                                                                      |                                                             |                            |
|                                                                      |                                                             |                            |
|                                                                      |                                                             |                            |
|                                                                      |                                                             |                            |
|                                                                      |                                                             |                            |
|                                                                      |                                                             |                            |
|                                                                      | Ningun mensaje seleccionado                                 |                            |
|                                                                      |                                                             |                            |
|                                                                      |                                                             |                            |
|                                                                      |                                                             |                            |
|                                                                      |                                                             |                            |
|                                                                      |                                                             |                            |
|                                                                      |                                                             |                            |
|                                                                      |                                                             |                            |
|                                                                      |                                                             |                            |
|                                                                      |                                                             |                            |
|                                                                      |                                                             |                            |
|                                                                      |                                                             |                            |
|                                                                      |                                                             |                            |
|                                                                      |                                                             |                            |
|                                                                      |                                                             |                            |
|                                                                      |                                                             |                            |
|                                                                      |                                                             |                            |
|                                                                      |                                                             |                            |
|                                                                      |                                                             |                            |
|                                                                      |                                                             |                            |

Nombre de usuario: tu dirección de correo colegial (ej: nombre.apellido@abogacia.es)

Contraseña: .....

Servidor entrante: Outlook.office365.com

Servidor Saliente: smtp.office365.com

Aparecerá la ventana con las aplicaciones para sincronizar:

| Mall Archivo Edición Visualización Buzón Mensaje Formato Ventar | na Ayuda                                                                                                    | 🛞 🕂 📢 📿 🧮 🔺 Lun 13:21 Q 📰 |
|-----------------------------------------------------------------|----------------------------------------------------------------------------------------------------|---------------------------|
| 0.0                                                             | Entrada (solo lectura)                                                                                                    |                           |
|                                                                 |                                                                                                    |                           |
| E Burner ETTTE Incide                                           |                                                                                                    |                           |
| Orderar par fecha w                                             |                                                                                                    |                           |
| Buzznes                                                         | Seleccione las aplicaciones que desea usar con esta                                                                                                    |                           |
| Cul Entrada                                                     | cuenta:                                                                                                    |                           |
| 10 Enviado                                                      |                                                                                                    |                           |
| Buzones inteligentes                                            | Mail                                                                                                    |                           |
| Q Hoy                                                           | n Contraction of the second second se |                           |
|                                                                 | NO.35                                                                                                    |                           |
|                                                                 |                                                                                                    |                           |
|                                                                 | Cancelar Atrás Aceptar                                                                                                    |                           |
|                                                                 |                                                                                                    |                           |
|                                                                 |                                                                                                    |                           |
|                                                                 |                                                                                                    |                           |
|                                                                 |                                                                                                    |                           |
|                                                                 |                                                                                                    |                           |
|                                                                 |                                                                                                    |                           |
|                                                                 |                                                                                                    |                           |
|                                                                 |                                                                                                    |                           |
|                                                                 |                                                                                                    |                           |
|                                                                 |                                                                                                    |                           |
|                                                                 |                                                                                                    |                           |
|                                                                 |                                                                                                    |                           |
|                                                                 | Ningún mensaie seleccionado                                                                                                    |                           |
|                                                                 | Hingar mensaje seleccionado                                                                                                    |                           |
|                                                                 |                                                                                                    |                           |
|                                                                 |                                                                                                    |                           |
|                                                                 |                                                                                                    |                           |
|                                                                 |                                                                                                    |                           |
|                                                                 |                                                                                                    |                           |
|                                                                 |                                                                                                    |                           |
|                                                                 |                                                                                                    |                           |
|                                                                 |                                                                                                    |                           |
|                                                                 |                                                                                                    |                           |
|                                                                 |                                                                                                    |                           |
|                                                                 |                                                                                                    |                           |
|                                                                 |                                                                                                    |                           |
|                                                                 |                                                                                                    |                           |
|                                                                 |                                                                                                    |                           |
|                                                                 |                                                                                                    |                           |
|                                                                 |                                                                                                    |                           |
|                                                                 |                                                                                                    |                           |
|                                                                 |                                                                                                    |                           |
|                                                                 |                                                                                                    |                           |
|                                                                 |                                                                                                    |                           |
|                                                                 |                                                                                                    |                           |

Y finalizamos.

#### 2.3.3 MAIL - Exchange

Abrimos el mail y seleccionamos tipo de cuenta Exchange:

| Mail Archivo Edición Visualización Buzón Me          | isaje Formato Ventana Ayuda                   | 🛞 🕂 🜒 🖓 📻 🔺 Lun 13:10 Q 😑 |
|------------------------------------------------------|-----------------------------------------------|---------------------------|
| 0 😑 🖷                                                | Entrada (solo lectura)                        |                           |
|                                                      | 5. (5                                         |                           |
| Recibir Mensaje ruevo Archivar Eliminar No deseado F | moonder Responder a todos. Reenvier Indicador | Buncar                    |
| F Buzones FOTTE Enviado                              |                                               |                           |
| Dirdenar par fecha *                                 |                                               |                           |
| E2 Fatada                                            | Seleccione un proveedor de cuenta de Mail     |                           |
| LED Entrade                                          |                                               |                           |
| n/l Enviado                                          | ○ ICloud                                      |                           |
| Buzones inteligentes                                 | C C Suchanana                                 |                           |
| O Hoy                                                | o 🔤 exchange                                  |                           |
|                                                      | Goode                                         |                           |
|                                                      |                                               |                           |
|                                                      | O YAHOO!                                      |                           |
|                                                      |                                               |                           |
|                                                      | O Aol.                                        |                           |
|                                                      |                                               |                           |
|                                                      | O Otra cuenta de Mail                         |                           |
|                                                      |                                               |                           |
|                                                      | 3 Sair Continuar                              |                           |
|                                                      |                                               |                           |
|                                                      |                                               |                           |
|                                                      |                                               |                           |
|                                                      |                                               |                           |
|                                                      |                                               |                           |
|                                                      |                                               |                           |
|                                                      | Ningu'n mensaie seleccio                      |                           |
|                                                      | Ninguri mensaje seleccio                      |                           |
|                                                      |                                               |                           |
|                                                      |                                               |                           |
|                                                      |                                               |                           |
|                                                      |                                               |                           |
|                                                      |                                               |                           |
|                                                      |                                               |                           |
|                                                      |                                               |                           |
|                                                      |                                               |                           |
|                                                      |                                               |                           |
|                                                      |                                               |                           |
|                                                      |                                               |                           |
|                                                      |                                               |                           |
|                                                      |                                               |                           |
|                                                      |                                               |                           |
|                                                      |                                               |                           |
|                                                      |                                               |                           |
|                                                      |                                               |                           |
|                                                      |                                               |                           |
|                                                      |                                               |                           |
|                                                      |                                               |                           |
|                                                      |                                               |                           |

Introducimos los datos de la cuenta e iniciamos sesión:

| Kali Archivo Edición Visualización Buzón Mensaje Formato Ventana Ayuda                        |                                                     | 🔞 🕂 🜒 📿 🚍 🔺 Lun 13:11 Q 😑 |
|-----------------------------------------------------------------------------------------------|-----------------------------------------------------|---------------------------|
| 0 😑 🜒                                                                                         | Entrada (solo lectura)                              |                           |
|                                                                                               |                                                     |                           |
| Recibir Mensale rusvo Archivar Eliminar No deseado Responder Responder a todos Reminar Indica | nder .                                              | Buscar                    |
| E Burner Errite                                                                               |                                                     |                           |
| Defense by forha v                                                                            |                                                     |                           |
| Buzones                                                                                       |                                                     |                           |
| Entrada                                                                                       | Exchange                                            |                           |
| A Enviado                                                                                     |                                                     |                           |
| Buzzens intelligentes                                                                         | Para comenzar, introduzca la siguiente información: |                           |
| Č klov                                                                                        | Nombre: Nombre Apellido                             |                           |
|                                                                                               |                                                     |                           |
|                                                                                               | Correc electrónico:   odmtast02@redabogacia.org     |                           |
|                                                                                               | Contraseña:                                         |                           |
|                                                                                               |                                                     |                           |
|                                                                                               |                                                     |                           |
|                                                                                               | Cancelar Atras Iniciar seson                        |                           |
|                                                                                               |                                                     |                           |
|                                                                                               |                                                     |                           |
|                                                                                               |                                                     |                           |
|                                                                                               |                                                     |                           |
|                                                                                               |                                                     |                           |
|                                                                                               |                                                     |                           |
|                                                                                               |                                                     |                           |
|                                                                                               |                                                     |                           |
|                                                                                               |                                                     |                           |
|                                                                                               |                                                     |                           |
|                                                                                               | Niemie especie colocainando                         |                           |
|                                                                                               | Ningun mensaje seleccionado                         |                           |
|                                                                                               |                                                     |                           |
|                                                                                               |                                                     |                           |
|                                                                                               |                                                     |                           |
|                                                                                               |                                                     |                           |
|                                                                                               |                                                     |                           |
|                                                                                               |                                                     |                           |
|                                                                                               |                                                     |                           |
|                                                                                               |                                                     |                           |
|                                                                                               |                                                     |                           |
|                                                                                               |                                                     |                           |
|                                                                                               |                                                     |                           |
|                                                                                               |                                                     |                           |
|                                                                                               |                                                     |                           |
|                                                                                               |                                                     |                           |
|                                                                                               |                                                     |                           |
|                                                                                               |                                                     |                           |
|                                                                                               |                                                     |                           |
|                                                                                               |                                                     |                           |
|                                                                                               |                                                     |                           |
|                                                                                               |                                                     |                           |
|                                                                                               |                                                     |                           |
|                                                                                               |                                                     |                           |

Una vez iniciado sesión sincronizar las aplicaciones que se desee y la cuenta estará configurada:

| 🔹 Mail Archivo Edición Visualización Buzón Mensaje Formato Ventana Ayuda                                                                                                    |                                                               | 🎯 🕂 🜒 🗢 🐺 🛓 Lun 13:12 Q 😑 |
|----------------------------------------------------------------------------------------------------|---------------------------------------------------------------|---------------------------|
| Image: Second second second                                                                                                    | Entrada (solo loctura)                                        | Q, Buscar<br>Buscar       |
| E puzznes annotat Erwado                                                                                                    |                                                               |                           |
| Barones<br>Galanda parteria ≠<br>Seconda parteria ≠<br>Seconda parteria +<br>Seconda parteria | Exchange<br>Sereccione te adioaciones que desse usar con esta |                           |
|                                                                                                    | Ningún mensaje seleccionado                                   |                           |
|                                                                                                    |                                                               |                           |

#### 3 Configuración para dispositivos móviles

#### 3.1 ANDROID - ActiveSync Exchange

Acceder al menú ajustes, menú "Cuentas":

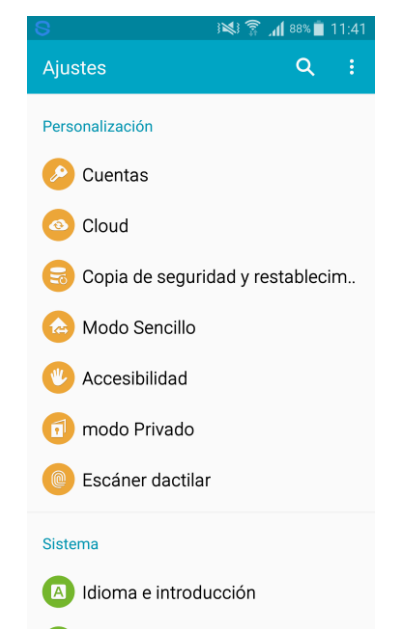

Seleccionar "Añadir cuenta":

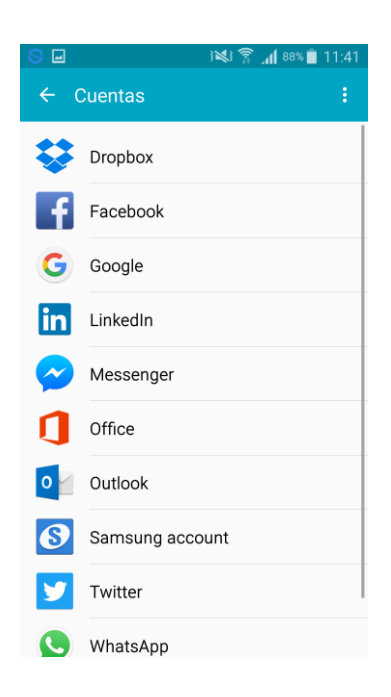

Seleccionar "Correo electrónico":

| 8 🖬     | } 🕅 🕅 🕷 💼           | 11:41 |
|---------|---------------------|-------|
| ← 4     | Añadir cuenta       |       |
| 8       | Samsung account     | •     |
| .Tuenti | .Tuenti             | •     |
| B.      | Booking.com Hoteles | •     |
| B.      | Booking.com Hoteles | •     |
| 0       | Correo electrónico  | •     |
| ٩       | Cuenta de Firefox   | •     |
| \$      | Dropbox             | •     |
| f       | Facebook            | •     |
| G       | Google              | •     |
| G       | Groupon             | •     |

Introduce la dirección SMTP del buzón y la contraseña de acceso:

| Ā | COSSEO | ABOGA | CÍA |
|---|--------|-------|-----|
|   |        |       |     |

| Configurar correo electrónio                                       | 0                 |
|--------------------------------------------------------------------|-------------------|
| Seleccione una cuenta existente<br>una nueva en unos sencillos pas | e o añada<br>sos. |
| Seleccionar cuenta existente 🔻                                     | r                 |
| Introducir detalles de inicio de sesión                            | n                 |
| nombre.apellidos@abogacia.es                                       |                   |
|                                                                    |                   |
| Mostrar contraseña                                                 |                   |
|                                                                    |                   |
| CONFIGURACIÓN SIGUI<br>MANUAL SIGUI                                | ENTE 🔊            |

Seleccionar tipo de cuenta "Microsoft Exchange ActiveSync":

| 8 | <b>} ♀ ♀ ♀ ↓ ↓ ↓ ↓ ↓ ↓ ↓ ↓ ↓ ↓ ↓ ↓ ↓ ↓ ↓ ↓ </b> |
|---|-------------------------------------------------|
| ~ | Añadir cuenta de correo electró                 |
|   |                                                 |
|   | ¿Qué tipo de cuenta?                            |
| [ | CUENTA POP3                                     |
|   | CUENTA IMAP                                     |
|   | MICROSOFT EXCHANGE ACTIVESYNC                   |
|   |                                                 |
|   |                                                 |
|   |                                                 |
|   |                                                 |

Una vez se resuelve el servidor de correo y se comprueban los datos, aparecerá una ventana informativa indicando que Office 365 debe poder controlar de forma remota algunas funcionas de seguridad del dispositivo, estas funciones son las relativas a correo electrónico Office 365.

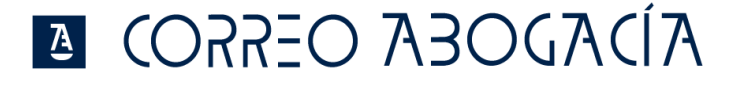

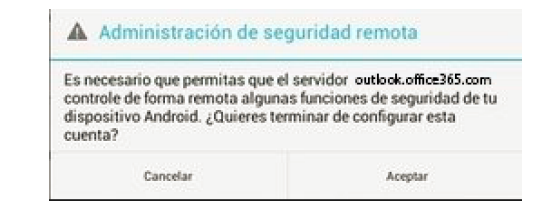

Click en 'Aceptar'.

Una vez configurada la cuenta Seleccionar las opciones de sincronización de los objetos de la cuenta:

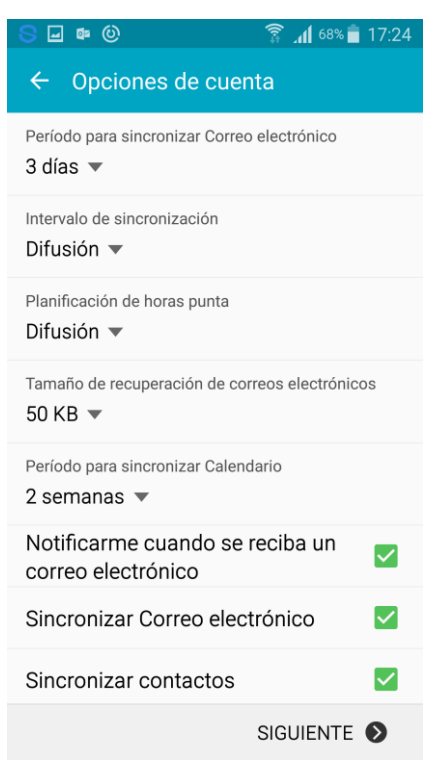

#### 3.2 ANDROID - POP3

Seleccionar "Añadir cuenta":

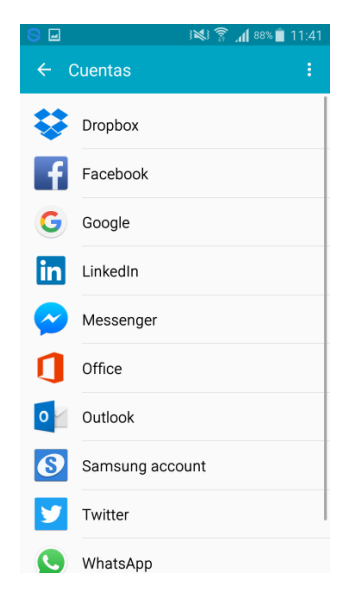

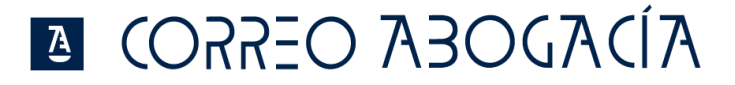

Seleccionar "Correo electrónico":

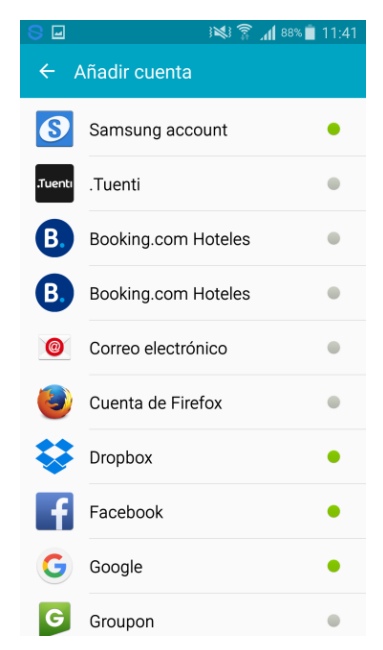

Introduce la dirección del buzón y la contraseña de acceso y seleccionar configuración Manual:

| Configurar correo electrónico                                                 |  |
|-------------------------------------------------------------------------------|--|
| Seleccione una cuenta existente o añada<br>una nueva en unos sencillos pasos. |  |
| Seleccionar cuenta existente 💌                                                |  |
| Introducir detalles de inicio de sesión                                       |  |
| nombre.apellidos@abogacia.es                                                  |  |
|                                                                               |  |
| D Mostrar contraseña                                                          |  |
|                                                                               |  |
|                                                                               |  |
|                                                                               |  |
| CONFIGURACIÓN SIGUIENTE 🔊                                                     |  |

Seleccionar tipo de cuenta "Cuenta POP3":

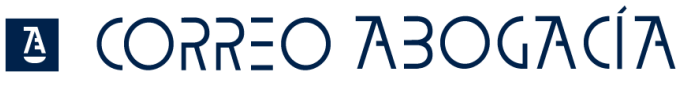

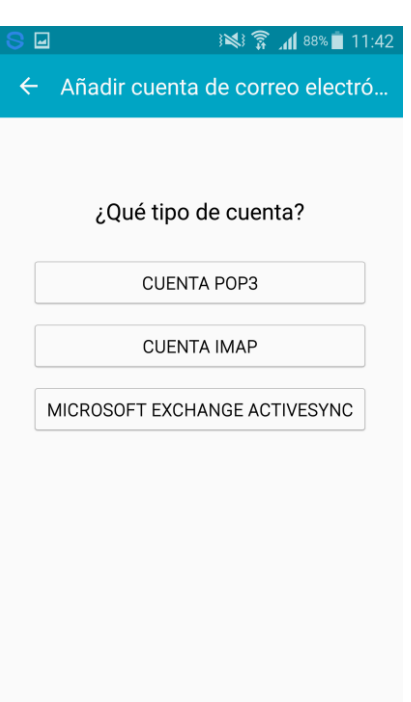

En el cuadro de texto Servidor entrante, escribe la dirección de correo electrónico, nombre de usuario y servidor POP. El nombre del servidor es **outlook.office365.com** 

| En los cuadros de texto de Puerto de servidor y el menú desplegable Ti | ipo de seguridad |
|------------------------------------------------------------------------|------------------|
| introducimos 995 y SSL y siguiente:                                    |                  |

| 🖬 🛛 🗑 🎅 📶 73% 🖹 12:32           |
|---------------------------------|
| ← Ajustes del servidor entrante |
| Dirección de correo electrónico |
| nombre.apellido@abogacia.es     |
| Nombre de usuario               |
| nombre.apellido@abogacia.es     |
| Contraseña                      |
|                                 |
| Mostrar contraseña              |
| Servidor POP3                   |
| outlook.office365.com           |
| Tipo de seguridad               |
| SSL 🔻                           |
| Duerto                          |
| SIGUIENTE 🕥                     |

En el cuadro de texto Servidor Saliente, escribe la dirección de correo electrónico, nombre de usuario y servidor POP. El nombre del servidor es **smtp.office365.com** 

En los cuadros de texto de Puerto de servidor y el menú desplegable **Tipo de seguridad** introducimos 587 y TLS y siguiente

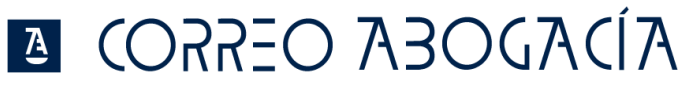

| ፼ 🖗 👔 12:35                         |
|-------------------------------------|
| ← Ajustes del servidor saliente     |
| Servidor SMTP<br>smtp.office365.com |
| Tipo de seguridad                   |
| TLS 👻                               |
| Puerto                              |
| 587                                 |
| Solicitar inicio de sesión 🔽        |
| Nombre de usuario                   |
| nombre.apellido@abogacia.com        |
| Contraseña                          |
|                                     |
| _                                   |
| SIGUIENTE 🔊                         |

Una vez configurada la cuenta Seleccionar las opciones de sincronización de los objetos de la cuenta:

| ☑ Ở ͡͡ˆ ,₁ 72% ■ 12:36                                |
|-------------------------------------------------------|
| ← Opciones de cuenta                                  |
| Sincronizar planificación                             |
| Cada 15 minutos 💌                                     |
| Planificación de horas punta                          |
| Cada 15 minutos 👻                                     |
| Sincronizar Correo electrónico                        |
| Notificarme cuando se reciba un<br>correo electrónico |
|                                                       |
|                                                       |
|                                                       |
|                                                       |
| SIGUIENTE 📎                                           |

Hacemos clic en siguiente y la configuración habrá finalizado.

#### 3.3 ANDROID-IMAP

Seleccionar "Añadir cuenta":

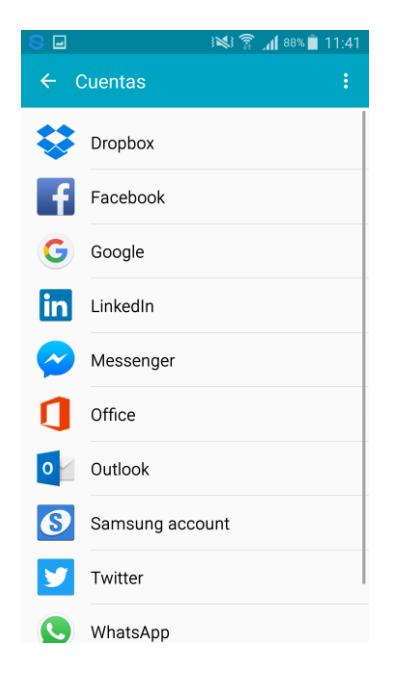

Seleccionar "Correo electrónico":

| 8 🖬     | } 🕺 🛜 📶 88% 📋       | 11:41 |
|---------|---------------------|-------|
| ← 4     | Añadir cuenta       |       |
| 8       | Samsung account     | •     |
| .Tuenti | .Tuenti             | •     |
| B.      | Booking.com Hoteles | •     |
| B.      | Booking.com Hoteles | •     |
| 0       | Correo electrónico  | •     |
| ٩       | Cuenta de Firefox   | •     |
| \$      | Dropbox             | •     |
| f       | Facebook            | •     |
| G       | Google              | •     |
| G       | Groupon             | •     |

Introduce la dirección del buzón y la contraseña de acceso y seleccionamos configuración Manual:

| Configurar correo electrónico                                                                                   |             |  |
|----------------------------------------------------------------------------------------------------|-------------|--|
| Seleccione una cuenta existente o añada<br>una nueva en unos sencillos pasos.<br>Seleccionar cuenta existente 💌 |             |  |
| Introducir detalles de inicio de                                                                                | e sesión    |  |
| •••••                                                                                                    |             |  |
| Mostrar contraseñ:                                                                                              | a           |  |
| CONFIGURACIÓN<br>MANUAL                                                                                         | SIGUIENTE 🔊 |  |

Seleccionar tipo de cuenta "Cuenta IMAP":

| 8 🖃 | ]<br>} <b>≫</b> } <b>╦ _₁[</b> 88% <mark>■</mark> 11:42 |
|-----|---------------------------------------------------------|
| ÷   | Añadir cuenta de correo electró                         |
|     |                                                         |
|     | ¿Qué tipo de cuenta?                                    |
|     | CUENTA POP3                                             |
|     | CUENTA IMAP                                             |
|     | MICROSOFT EXCHANGE ACTIVESYNC                           |
|     |                                                         |
|     |                                                         |
|     |                                                         |
|     |                                                         |

En el cuadro de texto Servidor Entrante, escriba dirección de correo electrónico, nombre de usuario y servidor IMAP. El nombre del servidor es **outlook.office365.com** 

En los cuadros de texto de Puerto de servidor y el menú desplegable **Tipo de seguridad** introducimos 993 y SSL y siguiente

| ତି ଛି ୷l ଅଃ≣ 12:56<br>← Ajustes del servidor entrante |
|-------------------------------------------------------|
| Nombre de usuario<br>nombre.apellido@abogacia.es      |
| Contraseña                                            |
| Mostrar contraseña                                    |
| Servidor IMAP<br>outlook.office365.com                |
| Tipo de seguridad                                     |
| SSL 🔻                                                 |
| Puerto<br>993                                         |
| SIGUIENTE 🔊                                           |

En el cuadro de texto Servidor Saliente, escribe la dirección de correo electrónico, nombre de usuario y servidor POP. El nombre del servidor es **smtp.office365.com**.

En los cuadros de texto de Puerto de servidor y el menú desplegable **Tipo de seguridad** introducimos 587 y TLS y siguiente

| ☑ Ô Â ₄I 72% ■ 12:35            |
|---------------------------------|
| ← Ajustes del servidor saliente |
| Servidor SMTP                   |
| smtp.office365.com              |
| Tipo de seguridad               |
| TLS 🔻                           |
| Puerto                          |
| 587                             |
| Solicitar inicio de sesión 🔽    |
| Nombre de usuario               |
| nombre.apellido@abogacia.com    |
| Contraseña                      |
|                                 |
|                                 |
| SIGUIENTE 🔊                     |

Una vez configurada la cuenta Seleccionar las opciones de sincronización de los objetos de la cuenta:

### A JOADOEA OESROD

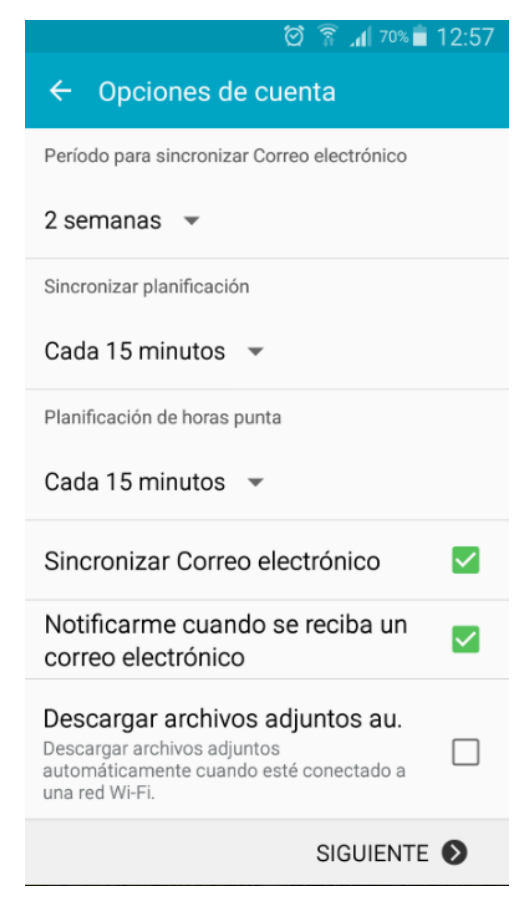

Hacemos clic en siguiente y la configuración habrá finalizado.

#### 3.4 IOS - Exchange

Seleccionar en Ajustes, "Correo, contactos, calendario":

| Sin SIM 🗢                  | 17:28             | *          | <b>D</b> |
|----------------------------|-------------------|------------|----------|
| 🗙 Ajustes Co               | orreo, contac     | tos, calen | d.       |
| CLIENTAS                   |                   |            |          |
| COLINIAS                   |                   |            |          |
| iCloud<br>iCloud Drive, Co | ontactos, Noticia | s y 1 más  | >        |
| Dvd alud<br>Correo, Contac | tos, Calendarios  | y 2 más    | >        |
| Exchange<br>Correo, Contac | tos, Calendarios  | y 2 más    | >        |
| Añadir cuen                | ta                |            | >        |
|                            |                   |            |          |
| Obtener dat                | OS                | Push       | >        |
|                            |                   |            |          |
| CORREO                     |                   |            |          |
| Drovieualiza               | ción              | 2 líneac   | 5        |

🛯 (ORREO ABOGA(ÍA

Pulsamos en "Añadir cuenta":

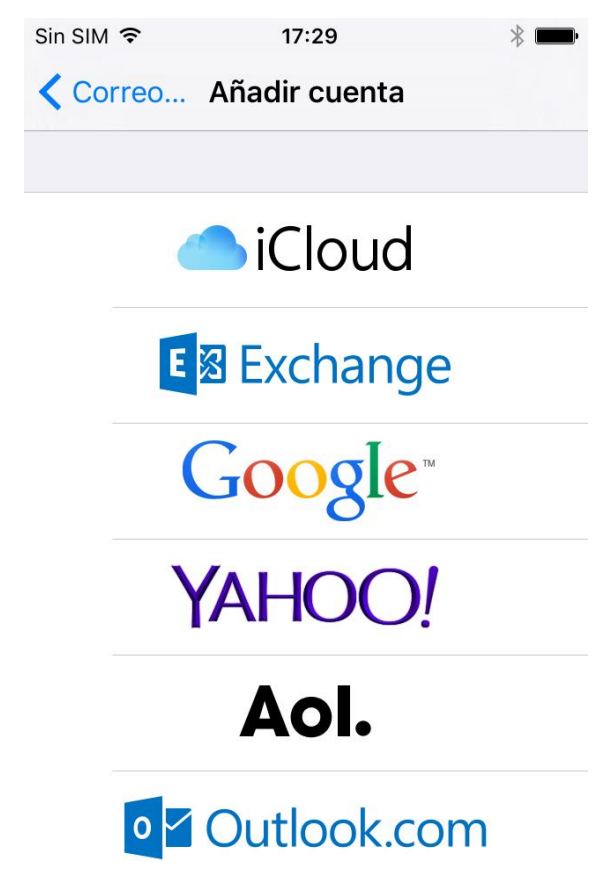

Seleccionar como tipo de cuenta "Exchange" e Introduce la dirección SMTP del buzón y la contraseña de acceso:

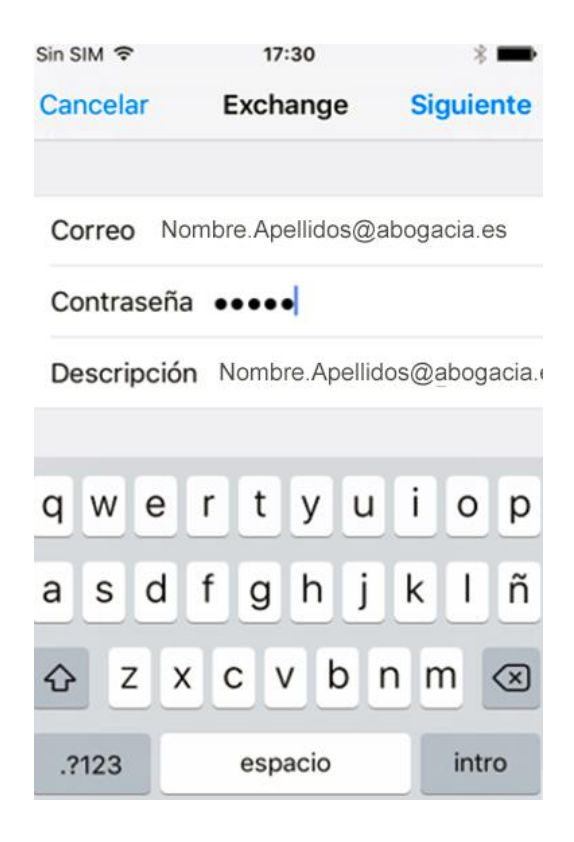

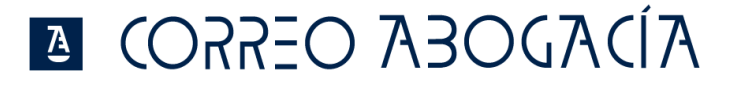

Se produce un proceso previo de validación y resolución del correo Office 365.

Una vez configurada la cuenta Seleccionar las opciones de sincronización de los objetos de la cuenta:

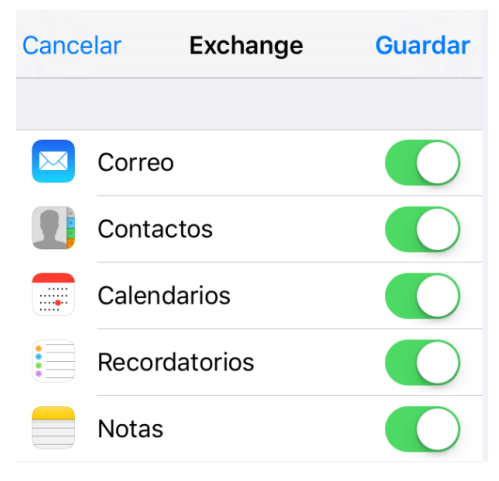

Para finalizar la configuración pulsar en "Guardar"

#### 3.5 IOS - POP

Seleccionar en Ajustes, "Correo, contactos, calendario":

| Sin SIM 🗢                         | 17:28              | *           | <b>D</b> |
|-----------------------------------|--------------------|-------------|----------|
| Ajustes Co                        | orreo, contac      | tos, calene | d.       |
|                                   |                    |             |          |
| CUENTAS                           |                    |             |          |
| <b>iCloud</b><br>iCloud Drive, Co | ontactos, Noticias | s y 1 más   | >        |
| <b>Dvd alud</b><br>Correo, Contac | tos, Calendarios y | y 2 más     | >        |
| Exchange<br>Correo, Contac        | tos, Calendarios y | y 2 más     | >        |
| Añadir cuen                       | ta                 |             | >        |
|                                   |                    |             |          |
| Obtener dat                       | os                 | Push        | >        |
| CORREO                            |                    |             |          |
| Drovicualiza                      | ción               | 2 líneas    | 5        |

Pulsamos en "Añadir cuenta":

| Sin SIM 훅 | 13:59         | * ■_• |
|-----------|---------------|-------|
| Correo    | Añadir cuenta |       |
|           | B Exchange    | e     |
|           | Google        |       |
|           | YAHOO!        |       |
|           | Aol.          |       |
| 0         | Outlook.co    | m     |
|           | Otra          |       |

Seleccionar como tipo de cuenta "Otra" y volvemos a pinchar en añadir cuenta de correo

| Sin SIM 🗢 14:00            | ∦ ■_• |
|----------------------------|-------|
| 🗙 Añadir cuenta Otra       |       |
|                            |       |
| CORREO                     |       |
| Añadir cuenta de correo    | >     |
|                            |       |
| CONTACTOS                  |       |
| Añadir cuenta LDAP         | >     |
| Añadir cuenta CardDAV      | >     |
|                            |       |
| CALENDARIOS                |       |
| Añadir cuenta CalDAV       | >     |
| Añadir calendario suscrito | >     |
|                            |       |

Introduce Nombre, la dirección del buzón y la contraseña de acceso:

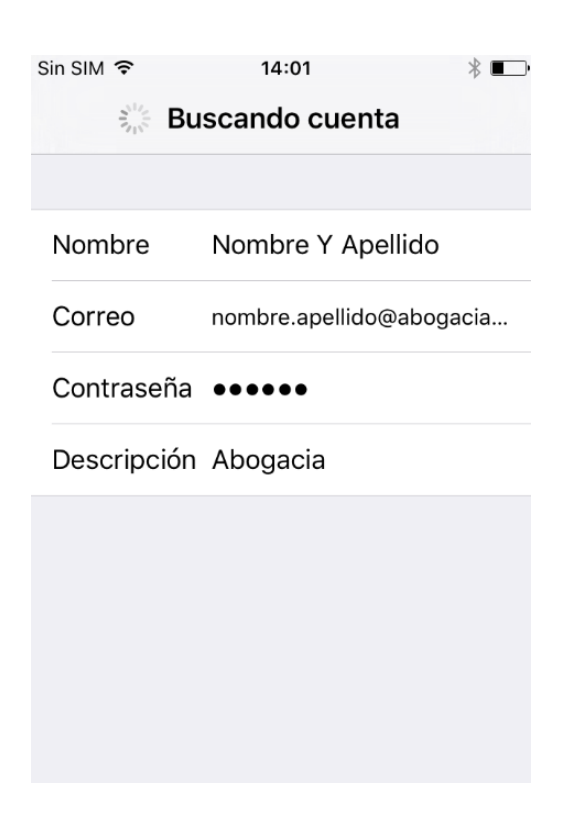

Se produce un proceso previo de validación y elegimos si queremos configurar cuenta POP y rellenamos los datos:

| Sin SIM 훅   | 14           | :03          | ┥∦ ∎⊃•    |
|-------------|--------------|--------------|-----------|
| Cancelar    | Nueva cuenta |              | Guardar   |
|             |              |              |           |
| IMAP        |              | Ρ            | ОР        |
|             |              |              |           |
| Nombre      | Nomb         | re Y Apel    | ido       |
| Correo      | nombre       | e.apellido@  | abogacia  |
| Descripciór | n Aboga      | acia         |           |
| SERVIDOR CO | RREO EN      | TRANTE       |           |
| Nombre de   | host ou      | utlook.offic | e365.com  |
| Nombre de   | usuario      | nombre.a     | oellido@a |

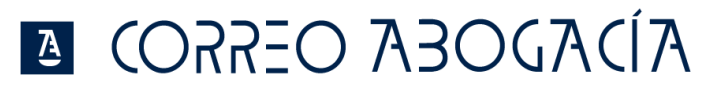

| Contraseña •••••                    |
|-------------------------------------|
| SERVIDOR CORREO SALIENTE            |
| Nombre de host smtp.office365.com   |
| Nombre de usuario nombre.apellido@a |
| Contraseña •••••                    |
|                                     |

Una vez configurada la cuenta Seleccionar las opciones de sincronización de los objetos de la cuenta:

| Canc | elar  | Exchange   | Guardar |
|------|-------|------------|---------|
|      |       |            |         |
|      | Corre | 90         |         |
|      | Cont  | actos      |         |
|      | Cale  | ndarios    |         |
|      | Reco  | ordatorios |         |
|      | Nota  | S          |         |

Para finalizar la configuración pulsar en "Guardar"

La cuenta nos debe aparecer con el nombre de Abogacía en Correo, Contactos, Calendario

| 14:07                  | ∦ ∎⊃•                                                                       |
|------------------------|-----------------------------------------------------------------------------|
| orreo, contacto        | s, calend.                                                                  |
|                        |                                                                             |
| loticias, Buscar mi iP | ><br>Phone                                                                  |
| ctos, Calendarios y 2  | ><br>2 más                                                                  |
|                        | >                                                                           |
| ita                    | >                                                                           |
|                        | 14:07<br>orreo, contacto<br>loticias, Buscar mi iF<br>etos, Calendarios y 2 |

3.6 IOS - IMAP

Seleccionar en Ajustes, "Correo, contactos, calendario":

| 5 ,                                | . ,                                                                      |            |
|------------------------------------|--------------------------------------------------------------------------|------------|
|                                    | Sin SIM 🗢 17:28 ∦∎                                                       | -          |
|                                    | Ajustes Correo, contactos, calend                                        |            |
|                                    |                                                                          |            |
|                                    | CUENTAS                                                                  |            |
|                                    | <b>iCloud</b><br>iCloud Drive, Contactos, Noticias y 1 más               | >          |
|                                    | Dvd alud<br>Correo, Contactos, Calendarios y 2 más                       | >          |
|                                    | Exchange<br>Correo, Contactos, Calendarios y 2 más                       | >          |
|                                    | Añadir cuenta                                                            | >          |
|                                    |                                                                          |            |
|                                    | Obtener datos Push                                                       | >          |
|                                    | CORREO                                                                   |            |
|                                    | Drevieualización 2 líneas                                                |            |
|                                    |                                                                          |            |
| Pulsamos en "Añadir cuenta"        | :                                                                        |            |
| Pulsamos en <b>"Añadir cuenta"</b> | :<br>Sin SIM 중 13:59 ※ I                                                 | <b>_</b> , |
| Pulsamos en <b>"Añadir cuenta"</b> | :<br>Sin SIM ≈ 13:59 %<br>Correo Añadir cuenta                           | •          |
| Pulsamos en <b>"Añadir cuenta"</b> | :<br>Sin SIM 奈 13:59 ∦ I<br>Correo Añadir cuenta                         |            |
| Pulsamos en <b>"Añadir cuenta"</b> | :<br>Sin SIM ≈ 13:59 *<br>Correo Añadir cuenta<br>E⊠ Exchange            |            |
| Pulsamos en <b>"Añadir cuenta"</b> | :<br>Sin SIM ≈ 13:59 *<br>Correo Añadir cuenta<br>E⊠ Exchange<br>Google™ |            |
| Pulsamos en <b>"Añadir cuenta"</b> | Sin SIM                                                                  |            |
| Pulsamos en <b>"Añadir cuenta"</b> | Sin SIM                                                                  |            |
| Pulsamos en <b>"Añadir cuenta"</b> | Sin SIM                                                                  |            |
| Pulsamos en <b>"Añadir cuenta"</b> | Sin SIM                                                                  |            |

Seleccionar como tipo de cuenta "Otra" y volvemos a pinchar en añadir cuenta de correo

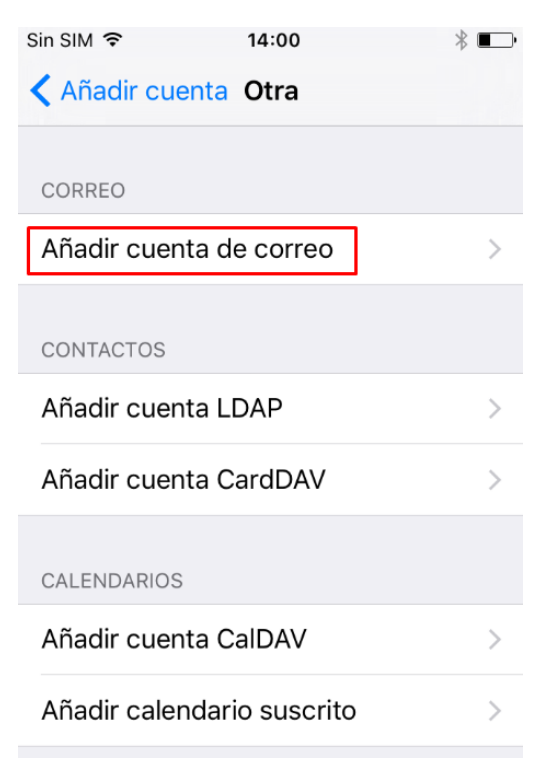

Introduce Nombre, la dirección del buzón y la contraseña de acceso:

| Sin SIM 🗢             | 14:01                 | * 💷  |
|-----------------------|-----------------------|------|
| ₹ <mark>N</mark> a Bu | scando cuenta         |      |
|                       |                       |      |
| Nombre                | Nombre Y Apellido     |      |
| Correo                | nombre.apellido@aboga | icia |
| Contraseña            | •••••                 |      |
| Descripción           | Abogacia              |      |
|                       |                       |      |
|                       |                       |      |
|                       |                       |      |
|                       |                       |      |

Se produce un proceso previo de validación y elegimos si queremos configurar cuenta IMAP Y rellenamos los datos:

| Sin SIM 훅                            | 14:0        | 14:02        |       |
|--------------------------------------|-------------|--------------|-------|
| 3 <sup>54</sup>                      | Verifica    | ando         |       |
|                                      |             |              |       |
| IMAF                                 |             | POP          |       |
|                                      |             |              |       |
| Nombre                               | Nombr       | e Y Apellido |       |
| Correo                               | nombre.     | apellido@abo | gacia |
| Descripció                           | n Abogad    | cia          |       |
| SERVIDOR CO                          | DRREO ENTR  | RANTE        |       |
| Nombre de host outlook.office365.com |             |              |       |
| Nombre de usuario nombre.apellido@a  |             |              |       |
| Contraseña •••••                     |             |              |       |
| SERVIDOR CO                          | DRREO SALII | ENTE         |       |
| Nombre de host smtp.office365.com    |             |              |       |
| Nombre de usuario nombre.apellido@a  |             |              |       |
| Contraseña ••••                      |             |              |       |
|                                      |             |              |       |

Una vez configurada la cuenta Seleccionamos las opciones de sincronización de los objetos de la cuenta:

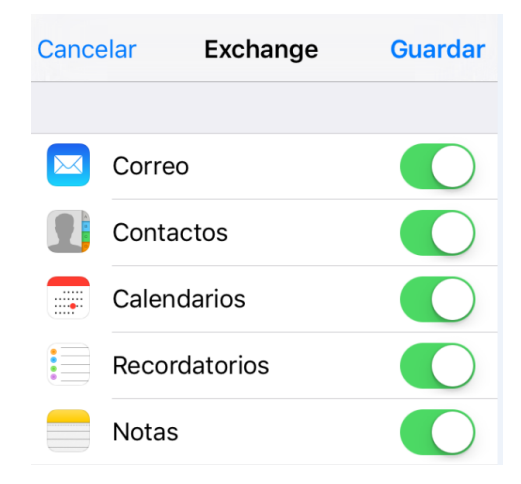

Para finalizar la configuración pulsar en "Guardar"

La cuenta nos debe aparecer con el nombre de Abogacía en Correo, Contactos, Calendario

| Sin SIM 🗢 14:07                  |                       | ∦∎⊃∙      |  |  |
|----------------------------------|-----------------------|-----------|--|--|
| Ajustes Correo, contactos, calen |                       |           |  |  |
| CUENTAS                          |                       |           |  |  |
| iCloud<br>iCloud Drive, No       | oticias, Buscar mi iP | )<br>hone |  |  |
| Exchange<br>Correo, Contac       | tos, Calendarios y 2  | > más     |  |  |
| Abogacía<br><sup>Correo</sup>    |                       | >         |  |  |
| Añadir cuent                     | ta                    | >         |  |  |
|                                  |                       |           |  |  |

#### **3.7** WINDOWS PHONE - Exchange.

Acceder a menú "Configuración":

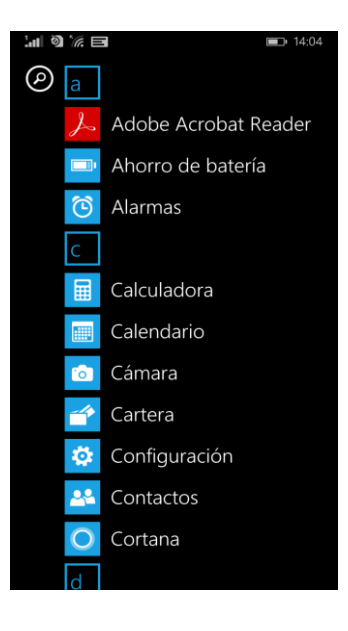

Seleccionar "correo y cuentas":

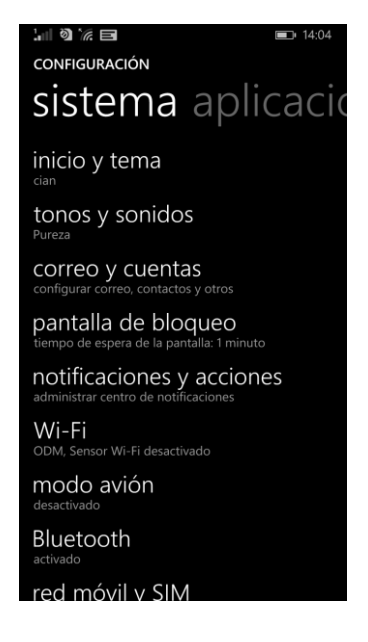

Agregar una cuenta nueva:

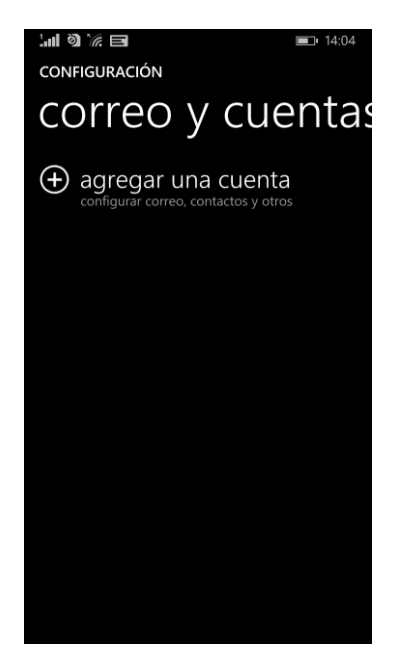

Seleccionar la opción 'Exchange':

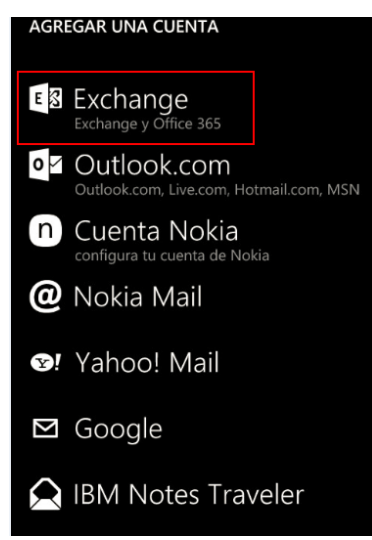

Introduce dirección de correo y contraseña:

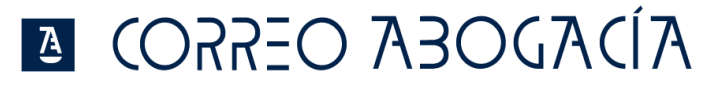

| L 14:06                                                                        |
|--------------------------------------------------------------------------------|
| EXCHANGE                                                                       |
| Dirección de correo electrónico                                                |
| nombre.apellidos@abogacia.es                                                   |
|                                                                                |
| Contraseña                                                                     |
| •••••                                                                          |
| Mostrar contraseña                                                             |
|                                                                                |
| La información de inicio de sesión se guardará                                 |
| automáticamente documentos e información                                       |
| con los servidores de la empresa.                                              |
| Si agregas una cuenta de empresa de<br>Exchange, el administrador de red podrá |
| eliminar remotamente todo el contenido y la                                    |
| configuración de tu teléfono.                                                  |
|                                                                                |
|                                                                                |
|                                                                                |
|                                                                                |
| iniciar sesión                                                                 |
|                                                                                |

Una vez verificada la cuenta, click en listo:

| CUENTA AGREGADA                                     |
|-----------------------------------------------------|
| Esto es lo que hemos configurado en el<br>teléfono. |
| Outlook<br>correo, calendario, contactos            |
| SharePoint<br>OneDrive para la Empresa              |
|                                                     |
|                                                     |
|                                                     |
|                                                     |
|                                                     |
|                                                     |
|                                                     |
|                                                     |
| listo                                               |

Para acceder al buzón de correo mediante se realizará desde el siguiente icono que se habrá creado tras la configuración de la cuenta:

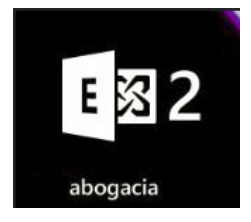

### Δ (ORREO ABOGACÍA

#### 3.8 WINDOWS PHONE - POP3.

Acceder a menú "Configuración":

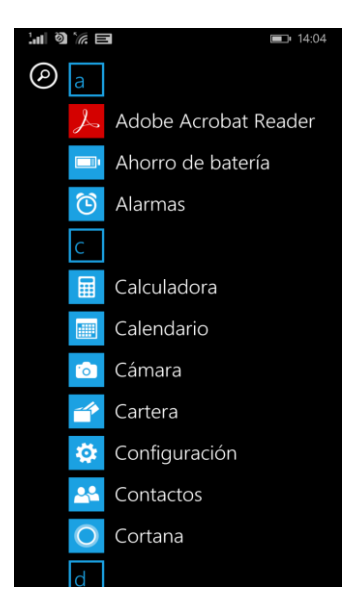

Seleccionar "correo y cuentas":

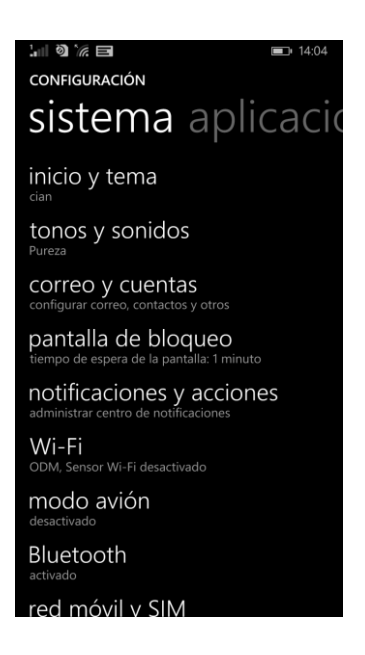

Agregar una cuenta nueva:

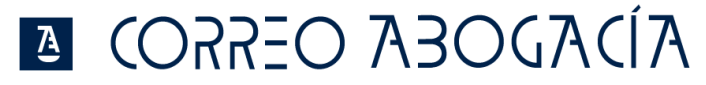

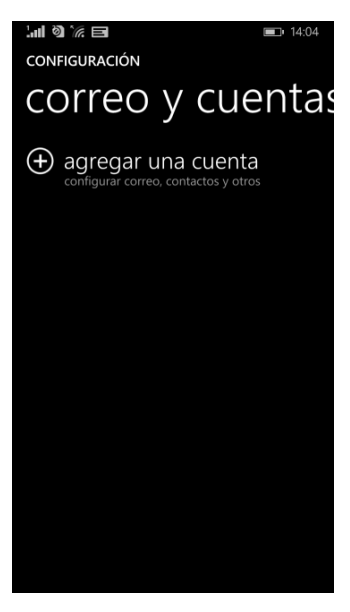

Seleccionar la opción 'Otra Cuenta':

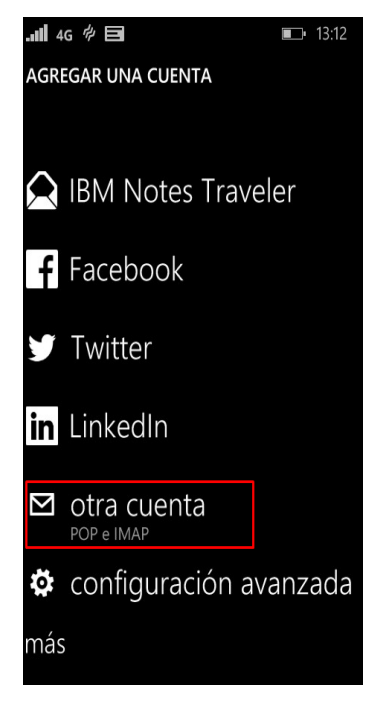

Introduce dirección de correo y contraseña inicia sesión y después en Avanzada:

|                                                                                                    | <b>I</b> 4:06                                         |  |  |  |  |
|----------------------------------------------------------------------------------------------------|-------------------------------------------------------|--|--|--|--|
| EXCHANGE                                                                                                    |                                                       |  |  |  |  |
|                                                                                                    |                                                       |  |  |  |  |
| Dirección de correo electrónico                                                                                                    |                                                       |  |  |  |  |
| nombre.apellidos@abogac                                                                                                    | ia.es                                                 |  |  |  |  |
| Contraseña                                                                                                    |                                                       |  |  |  |  |
| contrasenta                                                                                                    |                                                       |  |  |  |  |
|                                                                                                    |                                                       |  |  |  |  |
| Mostrar contraseña                                                                                                    |                                                       |  |  |  |  |
| La información de inicio de sesión se guardará<br>y se puede usar para sincronizar<br>automáticamente documentos e información<br>con los servidores de la empresa.<br>Si agregas una cuenta de empresa de<br>Exchange, el administrador de red podrá<br>eliminar remotamente todo el contenido y la<br>configuración de tu teléfono.                                                                                                    |                                                       |  |  |  |  |
|                                                                                                    |                                                       |  |  |  |  |
| iniciar sesión                                                                                                    |                                                       |  |  |  |  |
| .utl 4G @ 티                                                                                                    | <b>■</b> 13:15                                        |  |  |  |  |
| iniciar sesión<br>네 4g ở 크<br>OTRA CUENTA                                                                                                    | <b>■</b> ⊐• 13:15                                     |  |  |  |  |
| iniciar sesión<br>제1 46 수 로<br>OTRA CUENTA<br>Dirección de correo electrónico                                                                                                    | <b>■</b> ⊃+ 13:15                                     |  |  |  |  |
| iniciar sesión                                                                                                    | ■ 13:15<br>a.es                                       |  |  |  |  |
| iniciar sesión<br>JII 46 参 回<br>OTRA CUENTA<br>Dirección de correo electrónico<br>nombre.apellido@abogaci                                                                                                    | ■ 13:15<br>a.es                                       |  |  |  |  |
| iniciar sesión<br>ull 46 参 回<br>OTRA CUENTA<br>Dirección de correo electrónico<br>nombre.apellido@abogaci<br>Contraseña                                                                                                    | ■ 13:15<br>a.es                                       |  |  |  |  |
| iniciar sesión<br>ull 46 参 国<br>OTRA CUENTA<br>Dirección de correo electrónico<br>nombre.apellido@abogaci<br>Contraseña                                                                                                    | ■ → 13:15<br>a.es                                     |  |  |  |  |
| iniciar sesión<br>ull 46 参 回<br>OTRA CUENTA<br>Dirección de correo electrónico<br>nombre.apellido@abogaci<br>Contraseña<br>                                                                                                    | ∎ → 13:15<br>a.es                                     |  |  |  |  |
| iniciar sesión<br>uil 46 ♥<br>OTRA CUENTA<br>Dirección de correo electrónico<br>nombre.apellido@abogaci<br>Contraseña<br>                                                                                                    | ■ 13:15<br>a.es<br>i o p                              |  |  |  |  |
| iniciar sesión<br>util 46 ♥ ■<br>OTRA CUENTA<br>Dirección de correo electrónico<br>nombre.apellido@abogaci<br>Contraseña<br>Mostrar contraseña<br>q w e r t y u                                                                                                    | ■ 13:15<br>a.es                                       |  |  |  |  |
| iniciar sesión<br>                                                                                                    | ■ 13:15<br>a.es<br>i o p<br>k l ñ                     |  |  |  |  |
| iniciar sesión<br>III 46 ♥ III<br>OTRA CUENTA<br>DIrección de correo electrónico<br>rombre.apellido@abogadi<br>Contraseña<br>Q W e r t t y u<br>a s d f g h j<br>↑ z x c v b                                                                                                    | ∎ > 13:15<br>a.es<br>k I ñ<br>n m €                   |  |  |  |  |
| iniciar sesión         uni de los pointe         otraa cuenta         otraa cuenta      < | ■ • 13:15<br>a.es<br>k I ñ<br>n m <<br>2              |  |  |  |  |
| iniciar sesión<br>ull 46 ♥ I<br>OTRA CUENTA<br>Dirección de correo electrónico<br>nombre.apellido@abogaci<br>Contraseña<br>q w e r t y u<br>a s d f g h j<br>↑ z x c v b<br>&123 ESP .com espacio (                                                                                                    | ■ 13:15<br>a.es<br>k I ñ<br>n m <3<br>p . ←<br>anzada |  |  |  |  |

Dentro de configuración Avanzada pincha en correo de internet:

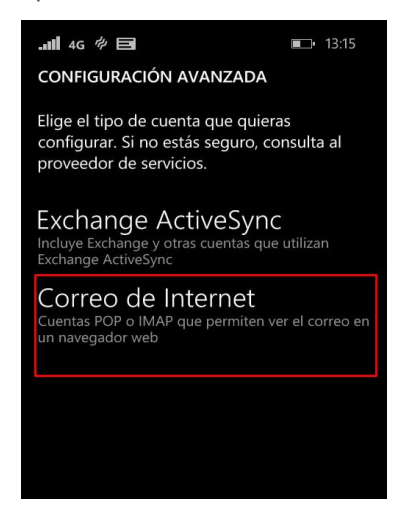

Rellenar todos los datos de la cuenta POP tal y como indica las imágenes e iniciar sesión:

| <b> 4G ∲ ⊟</b> ■ 13:18                                          |
|-----------------------------------------------------------------|
| CORREO DE INTERNET                                              |
| Nombre de cuenta                                                |
| nombre de la cuenta                                             |
| Tu nombre                                                       |
| Nombre Y Apellido                                               |
| Enviaremos tus mensajes con este nombre                         |
| Servidor de correo entrante                                     |
| outlook.office365.com                                           |
| Tipo de cuenta                                                  |
| POP3                                                            |
|                                                                 |
| Nombre de usuario                                               |
| nombre.apenido@abogacia.es                                      |
| Ejemplos: arturol, arturol@contoso.com,<br>domain\arturol       |
| Contraseña                                                      |
|                                                                 |
| Mostrar contrasena                                              |
| Servidor de correo saliente (SMTP)                              |
| smtp.office365.com                                              |
|                                                                 |
| El servidor saliente requiere autenticación                     |
| Usar el mismo nombre de usuario y contraseña para enviar correo |
| configuración avanzada                                          |
|                                                                 |
| iniciar sesión                                                  |

Para acceder al buzón de correo mediante se realizará desde el siguiente icono que se habrá creado tras la configuración de la cuenta:

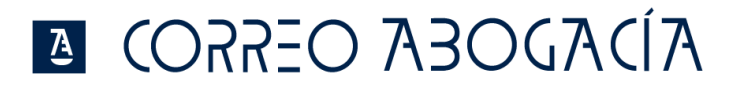

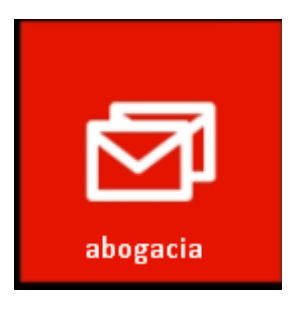

#### **3.9** WINDOWS PHONE - IMAP.

Acceder a menú "Configuración":

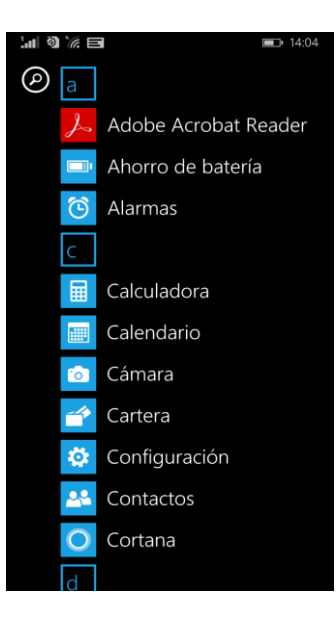

Seleccionar "correo y cuentas":

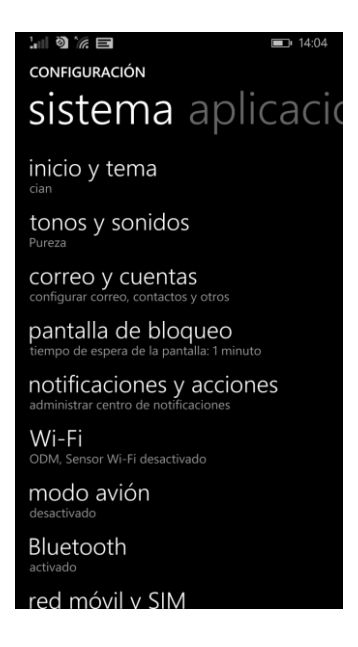

Agregar una cuenta nueva:

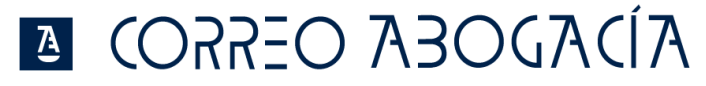

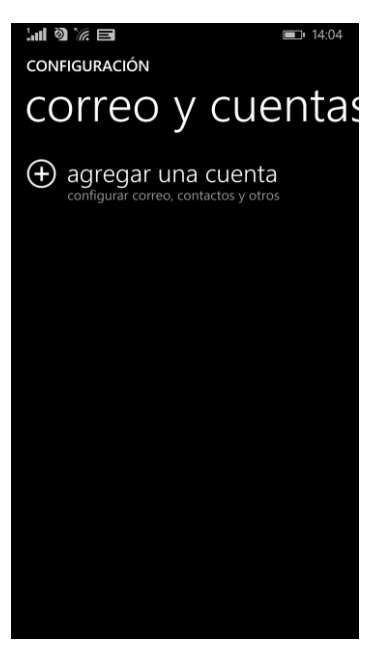

Seleccionar la opción 'Otra Cuenta':

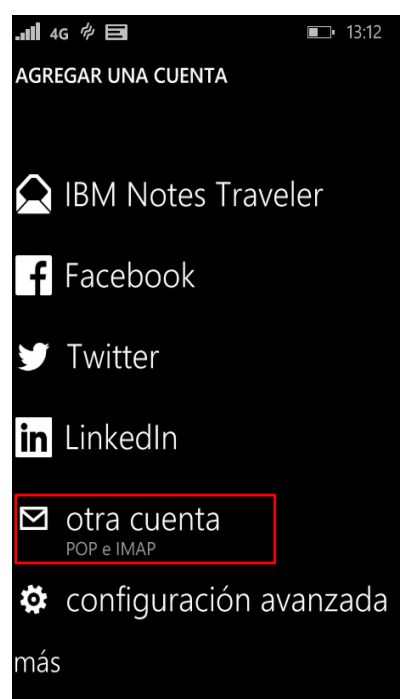

Introduce dirección de correo y contraseña inicia sesión y después en Avanzada:

|                                                                                                    | <b>14:06</b>                                   |  |  |  |  |  |
|----------------------------------------------------------------------------------------------------|------------------------------------------------|--|--|--|--|--|
| EXCHANGE                                                                                                    |                                                |  |  |  |  |  |
|                                                                                                    |                                                |  |  |  |  |  |
| Dirección de correo electrónico                                                                                                    |                                                |  |  |  |  |  |
| nombre.apellidos@aboga                                                                                                    | icia.es                                        |  |  |  |  |  |
| Contraseña                                                                                                    |                                                |  |  |  |  |  |
| •••••                                                                                                    |                                                |  |  |  |  |  |
| Mostrar contraseña                                                                                                    |                                                |  |  |  |  |  |
|                                                                                                    |                                                |  |  |  |  |  |
| La información de inicio de se                                                                                                    | sión se guardará                               |  |  |  |  |  |
| y se puede usar para sincroniz                                                                                                    | ar<br>                                         |  |  |  |  |  |
| con los servidores de la empre                                                                                                    | s e información<br>esa.                        |  |  |  |  |  |
| Si agregas una cuenta de emp                                                                                                    | oresa de                                       |  |  |  |  |  |
| Exchange, el administrador de<br>eliminar remotamente todo el                                                                                                    | red podrá<br>contenido v la                    |  |  |  |  |  |
| configuración de tu teléfono.                                                                                                    | contenido y la                                 |  |  |  |  |  |
|                                                                                                    |                                                |  |  |  |  |  |
|                                                                                                    |                                                |  |  |  |  |  |
|                                                                                                    |                                                |  |  |  |  |  |
|                                                                                                    |                                                |  |  |  |  |  |
|                                                                                                    |                                                |  |  |  |  |  |
| iniciar sesión                                                                                                    |                                                |  |  |  |  |  |
| iniciar sesión                                                                                                    |                                                |  |  |  |  |  |
| iniciar sesión                                                                                                    | ■二+ 13:15                                      |  |  |  |  |  |
| iniciar sesión<br>.atl 4G ♥ 🗐<br>OTRA CUENTA                                                                                                    | <b>■</b> 13:15                                 |  |  |  |  |  |
| iniciar sesión<br>॥ 4G 🖗 🖃<br>OTRA CUENTA                                                                                                    | <b>■</b> → 13:15                               |  |  |  |  |  |
| iniciar sesión<br>146 参 回<br>OTRA CUENTA<br>Dirección de correo electrónico                                                                                                    | <b>■</b> → 13:15                               |  |  |  |  |  |
| iniciar sesión<br>atl 4G 参 回<br>OTRA CUENTA<br>Dirección de correo electrónico<br>nombre.apellido@aboga                                                                                                    | ■→ 13:15<br>cia.es                             |  |  |  |  |  |
| iniciar sesión<br>antil 40 ♥ 🖻<br>OTRA CUENTA<br>Dirección de correo electrónico<br>nombre.apellido@aboga<br>Contraseña                                                                                                    | ■ 13:15<br>cia.es                              |  |  |  |  |  |
| iniciar sesión<br>antil 46 ♥ 🗐<br>OTRA CUENTA<br>Dirección de correo electrónico<br>nombre.apellido@aboga<br>Contraseña                                                                                                    | ■→ 13:15<br>cia.es                             |  |  |  |  |  |
| iniciar sesión<br>.atl 46 ♥ E<br>OTRA CUENTA<br>Dirección de correo electrónico<br>nombre.apellido@aboga<br>Contraseña<br>                                                                                                    | ■⊐ 13:15<br>cia.es                             |  |  |  |  |  |
| iniciar sesión<br>att 46 % E<br>OTRA CUENTA<br>Dirección de correo electrónico<br>nombre.apellido@aboga<br>Contraseña<br>                                                                                                    | ■ 13:15                                        |  |  |  |  |  |
| iniciar sesión<br>Iniciar sesión<br>OTRA CUENTA<br>Dirección de correo electrónico<br>nombre.apellido@aboga<br>Contraseña<br>I Mostrar contraseña<br>q w e r t y u                                                                                                    | ■→ 13:15<br>cia.es                             |  |  |  |  |  |
| iniciar sesión<br>Iniciar sesión<br>OTRA CUENTA<br>Dirección de correo electrónico<br>nombre.apellido@aboga<br>Contraseña<br>                                                                                                    | ■→ 13:15<br>cia.es<br>i k l ñ                  |  |  |  |  |  |
| iniciar sesión<br>Iniciar sesión<br>Iniciar sesió | ■→ 13:15<br>cia.es                             |  |  |  |  |  |
| iniciar sesión<br>Iniciar sesión<br>Iniciar sesió | u i o p<br>i k l ñ                             |  |  |  |  |  |
| iniciar sesión<br>Iniciar sesión<br>Iniciar sesió | ■ 13:15<br>cia.es<br>i k l ñ<br>n m < I        |  |  |  |  |  |
| iniciar sesión         iniciar sesión         iniciar sesión         otra cuenta         otra cuenta                                                                                                    | ■ 13:15<br>cia.es<br>k I ñ<br>n m <2<br>@ . <2 |  |  |  |  |  |
| iniciar sesión         Iniciar sesión         Iniciar sesión         OTRA CUENTA         Dirección de correo electrónico         nombre.apellido @abor         Contraseña         Image: margin and seguration of transformation of transformatio of transformation of transformation of tra                                                                                                    | ■ 13:15<br>cia.es<br>i k l ñ<br>n m Œ<br>@ . € |  |  |  |  |  |

Dentro de configuración Avanzada pincha en correo de internet:

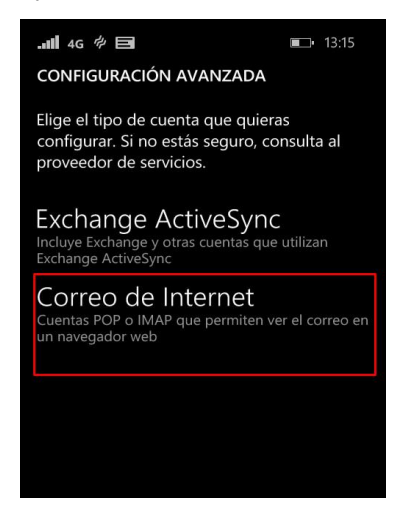

Rellenar todos los datos de la cuenta POP tal y como indica las imágenes e iniciar sesión:

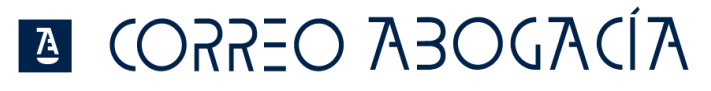

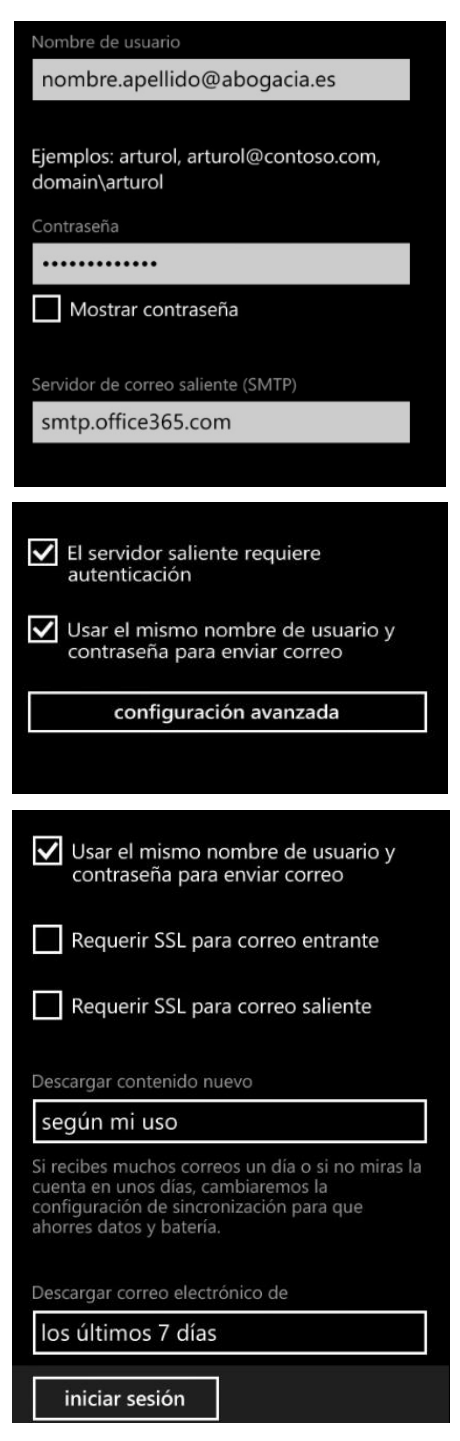

Para acceder al buzón de correo mediante se realizará desde el siguiente icono que se habrá creado tras la configuración de la cuenta:

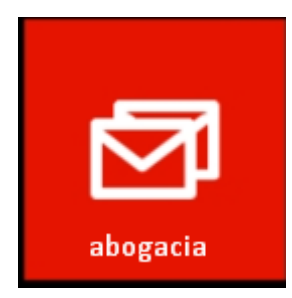

4 Acceso mediante navegador

Para utilizarlo desde la web, accede con tu usuario y contraseña:

- Desde el enlace de la web de tu Colegio.
- Desde http://correoa.abogacia.es

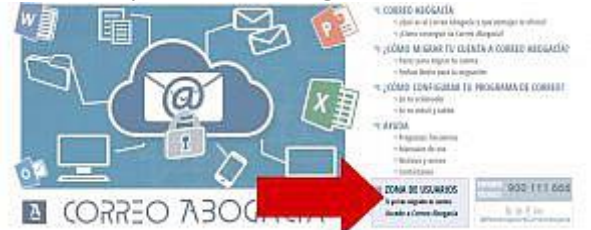

#### - Desde https://mail.office365.com

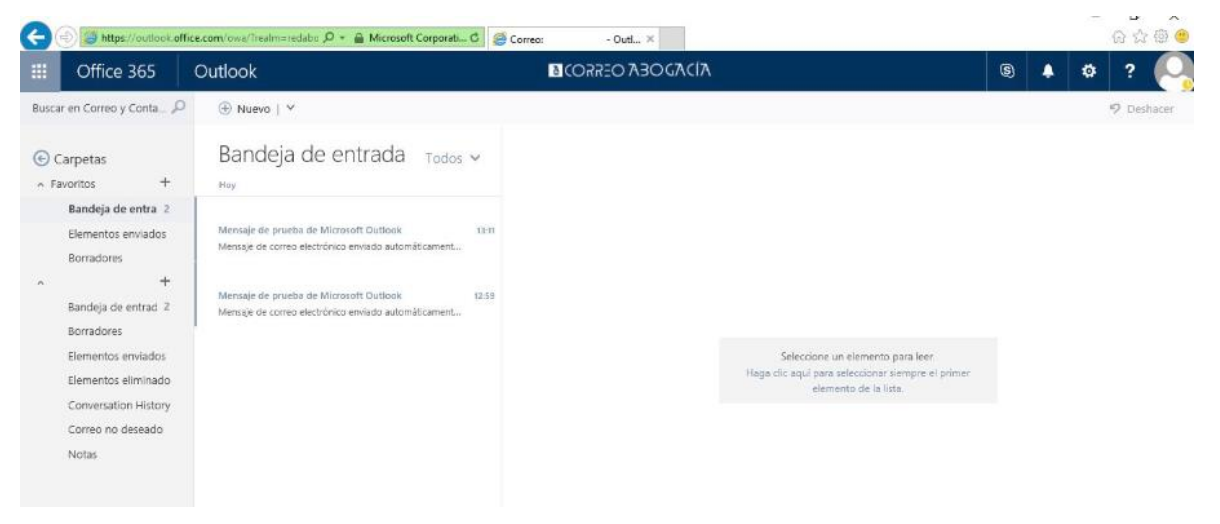

#### **5** SOBRE LA COPIA DE TUS CORREOS

#### 5.1 ¿Qué copiamos de tu cuenta actual a tu nueva cuenta de Correo Abogacía?

- Si tienes configurada tu cuenta como IMAP o la usas por webmail, durante la migración se hace copia en tu nueva cuenta de Correo Abogacía de todos los emails, contactos y calendarios que tengas en ese momento en el servidor.

– Si tienes configurada tu cuenta como POP, tus correos, contactos y calendario estarán descargados en tu ordenador. Cuando cambies la configuración de tu programa de correo, permanecerán en tu equipo.

De forma temporal mantendremos el acceso a la web de la plataforma anterior de correo donde tendrás una copia de los correos y contactos que tuvieras en el servidor hasta antes de las fecha de migración.

Puedes conocer como está tu cuenta de correo actual configurada en <u>las configuraciones de tu</u> programa de correo.

#### TIEMPO DE MIGRACIÓN

La copia de la información al nuevo buzón de correo puede durar varias horas en función del tamaño (MB). Pero durante este tiempo ya podrás trabajar con la nueva plataforma, enviando y

### 🛽 CORREO ABOGACÍA

recibiendo nuevo correo. Recibirás un mensaje con el fin del proceso de la migración de tu cuenta y el resultado.

#### **COPIA EN PLATAFORMA ANTERIOR**

De forma temporal mantendremos el acceso a la <u>web de la plataforma anterior de correo</u> donde tendrás una copia de los correos y contactos que tuvieras en el servidor hasta antes de las fecha de migración.

#### 5.2 Cómo hacer tus propias copias de correo e importarlas a un buzón de correo

#### 5.2.1 Copias en Outlook

#### **1.1.1.1** Exportar correo en Outlook

Haz clic en Archivo > Abrir > y a continuación en Importar

| 0 🗄 🤊 🖓                        |                  |         | Bandeja de entrada - odmte                                                       | est02@redabogacia.org - Microsoft Outlook |
|--------------------------------|------------------|---------|----------------------------------------------------------------------------------|-------------------------------------------|
| Archivo Inicio                 | Enviar y recibir | Carpeta | Vista                                                                            |                                           |
| Guardar como 🚇 Guardar datos   | adjuntos         |         | Abrir Calendario<br>Abre un archivo de calendario en Outlook (.ics,<br>.vcs).    |                                           |
| Abrir<br>Imprimir              |                  |         | Abrir archivo de datos de Outlook<br>Abre un archivo de datos de Outlook (.pst). |                                           |
| Ayuda<br>🔝 Opciones<br>💌 Salir |                  |         | Importar<br>Permite importar archivos, opciones y fuentes RSS<br>a Outlook.      | _                                         |
|                                |                  |         | Carpeta de otro usuario<br>Abre una carpeta compartida con otro usuario.         |                                           |

Selecciona Exportar a un archivo y haz clic en Siguiente

Asistente para importar y exportar

| Elija la acción que desea ejecutar:  Exportar a un archivo Exportar tuentes RSS a un archivo OPML Importar configuración de cuentas de correo de Internet Importar de otro programa o archivo Importar direcciones y correo de Internet Importar fuentes RSS desde un archivo OPML Importar fuentes RSS desde un alista de fuentes comunes Importar un archivo vCard (.vcf) Descripción Exporta información de Outlook a un archivo para utilizarla en otros programas. |
|----------------------------------------------------------------------------------------------------|
| < Atrás Siguiente > Cancelar                                                                                                    |

Haz clic en Archivo de datos de Outlook (.pst) y, a continuación, en Siguiente

#### Exportar a un archivo

| Crear un archivo de tipo:<br>Archivo de datos de Outlook (.pst)<br>Microsoft Access 97-2003<br>Microsoft Excel 97-2003<br>Valores separados por comas (DOS)<br>Valores separados por comas (Windows)<br>Valores separados por tabulaciones (DOS)<br>Valores separados por tabulaciones (Windows) |         |             |          |
|----------------------------------------------------------------------------------------------------|---------|-------------|----------|
|                                                                                                    | < Atrás | Siguiente > | Cancelar |

Selecciona el nombre de la cuenta de correo electrónico para exportar, como se muestra en la imagen siguiente. Solamente se puede exportar con cada operación información de una cuenta.

Asegúrate de que esté seleccionada la casilla Incluir subcarpetas. Así se exportará todo el contenido de la cuenta: Calendario, contactos y bandeja de entrada. Elige Siguiente.

| Exportar archivo de datos | de Outlook                           | ×      |
|---------------------------|--------------------------------------|--------|
|                           | Seleccione la carpeta para exportar: |        |
|                           | < Atrás Siguiente > Ca               | ncelar |

Haz clic en Examinar para seleccionar dónde deseas guardar el Archivo de datos de Outlook (.pst) y escribe un nombre de archivo. Haz clic en Aceptar para continuar.

**Nota:** Si ya ha utilizado antes la característica de exportación, aparecerán la ubicación y el nombre de archivo de la carpeta anterior. No olvides cambiar el nombre de archivo si deseas crear un archivo nuevo, en lugar de utilizar el existente.

# A JOARSO ASOGACÍA

| Exportar archivo de datos  | de Outlook                                                                                                    |                                                |             |              | ×                |
|----------------------------|----------------------------------------------------------------------------------------------------|------------------------------------------------|-------------|--------------|------------------|
|                            | Guardar el archivo exportado como<br>s de Outlook\ArchivoPstlocalBackup<br>Opciones<br>O Reemplazar duplicados con los<br>O Permitir la creación de duplicad<br>No exportar elementos duplicad | :<br>p.pst Examinate<br>elementos expor<br>dos | ar<br>tados |              |                  |
| _                          |                                                                                                    | <                                              | Atrás       | Finalizar    | Cancelar         |
| O Abrir archivos de datos  | de Outlook                                                                                                    |                                                |             |              | ×                |
| ← → * ↑ <mark> </mark> « D | ocumentos > Archivos de Outlook                                                                                                    | ~ Ū                                            | Busc        | ar en Archiv | os de Outlook 🔎  |
| Organizar 🔻 🛛 Nueva d      | arpeta                                                                                                    |                                                |             |              | == - ?           |
| Este equipo                | Nombre                                                                                                    |                                                | Fecha de    | modifica     | Тіро             |
| Descargas                  | ArchivoPstlocal.pst                                                                                                    |                                                | 27/09/201   | 16 10:12     | Archivo de datos |
| 🔮 Documentos               | archivopstlocal2.pst                                                                                                    |                                                | 19/09/201   | 16 12:09     | Archivo de datos |
| Escritorio                 | all ArchivoPstlocalBackup.pst                                                                                                    |                                                | 19/09/201   | 16 12:30     | Archivo de datos |
| 📰 Imágenes                 |                                                                                                    |                                                |             |              |                  |
| 👌 Música                   |                                                                                                    |                                                |             |              |                  |
| Vídeos                     |                                                                                                    |                                                |             |              |                  |
| Windows7_OS ((             |                                                                                                    |                                                |             |              |                  |
| LENOVO (D:)                |                                                                                                    |                                                |             |              |                  |
|                            | <                                                                                                    |                                                |             |              | >                |
| Nombre de archivo: Arch    | ivoPstlocalBackup.pst                                                                                                    |                                                |             |              | ~                |
| Tipo: Arch                 | ivos de datos de Outlook (*.pst)                                                                                                    |                                                |             |              | ~                |
| ∧ Ocultar carpetas         |                                                                                                    | Herramientas                                   | -           | Aceptar      | Cancelar         |

Haz clic en Finalizar.

### 🛯 (ORREO ABOGA(ÍA

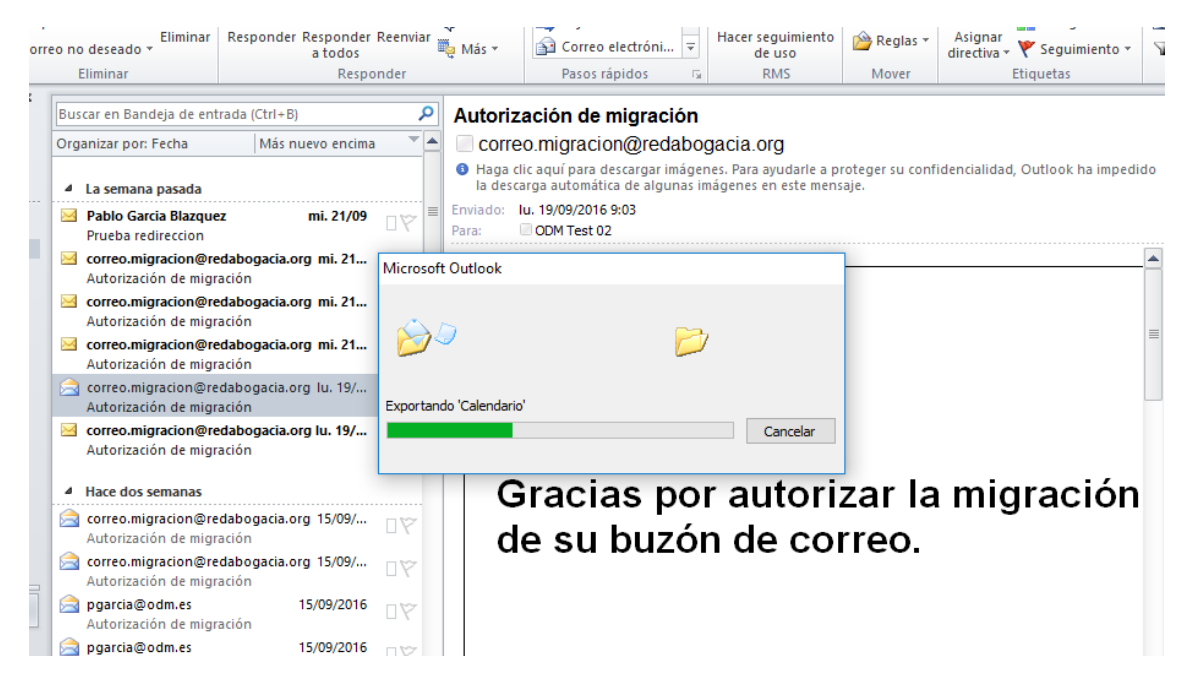

#### 1.1.1.2 Importar correo en Outlook

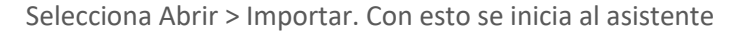

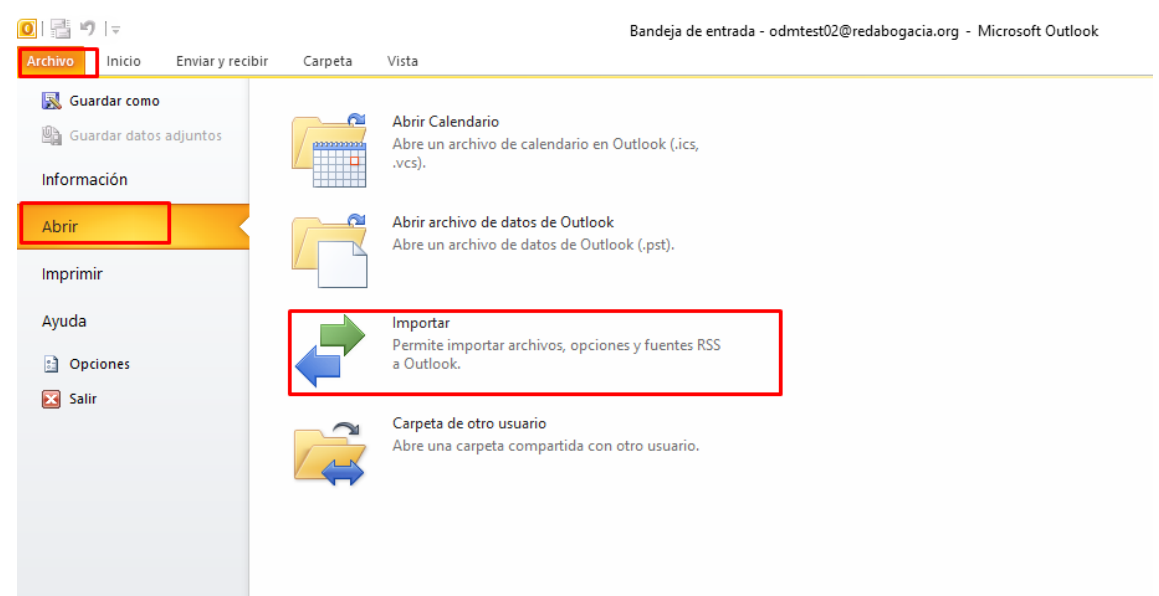

En el Asistente para importar y exportar, haz clic en Importar de otro programa o archivo y, a continuación, haz clic en Siguiente.

#### Asistente para importar y exportar

|  | Elija la acción que desea ejecutar:                                                                                                    |
|--|----------------------------------------------------------------------------------------------------|
|  | Exportar a un archivo<br>Exportar fuentes RSS a un archivo OPML<br>Importar configuración de cuentas de correo de Internet                                                                                                    |
|  | Importar de otro programa o archivo<br>Importar direcciones y correo de Internet<br>Importar fuentes RSS desde un archivo OPML<br>Importar fuentes RSS desde una lista de fuentes comunes<br>Importar un archivo de iCalendar (.ics) o vCalendar (.vcs) |
|  | Importar un archivo vCard (.vct) Descripción Importar datos de otros programas o archivos, como ACT!, Lotus Organizer, archivos de datos de Outlook (.PST), archivos de base de datos, archivos de texto y otros.                                       |
|  |                                                                                                    |

Selecciona Archivo de datos de Outlook (.pst) y, a continuación, haz clic en Siguiente.

| Importar un archivo |                                                                                                    |       |             |          |
|---------------------|----------------------------------------------------------------------------------------------------|-------|-------------|----------|
|                     | Seleccione el tipo de archivo que desea importar:<br>ACT! 3.x, 4.x, 2000 Contact Manager for Windows<br>Archivo de datos de Outlook (.pst)<br>Libreta personal de direcciones<br>Lotus Organizer 5.x<br>Microsoft Access 97-2003<br>Microsoft Excel 97-2003<br>Outlook Express 4.x, 5.x, 6.x o Windows Mail<br>Valores separados por comas (DOS) | ×     |             |          |
|                     | <                                                                                                    | Atrás | Siguiente > | Cancelar |

Elige Examinar, después elige el archivo .pst que deseas importar y, a continuación, elige Siguiente

Notas: En Opciones, elige si deseas que la información importada reemplace elementos duplicados que ya existen en Outlook. En caso contrario, elige No importar duplicados.

| Importar archivo de datos de | : Outlook                                                                                                    | ×                 |
|------------------------------|----------------------------------------------------------------------------------------------------|-------------------|
|                              | Archivo para importar<br>C: \Users \cmalor \Documents \Archivos de Oi Examinar<br>Opciones<br>O Reemplazar duplicados con los elementos importados<br>Permitir la creación de elementos duplicados<br>No importar elementos duplicados                                                                                                    |                   |
|                              | < Atrás Siguiente >                                                                                                    | Cancelar          |
| 🚺 Abrir archivos de datos d  | e Outlook                                                                                                    | ×                 |
| 🔆 🔶 🗠 🛧 📙 « Do               | cumentos → Archivos de Outlook 🔍 🗸 💆 Buscar en Archivos                                                                                                    | s de Outlook 🔎    |
| o Organizar 🔻 Nueva ca       | rpeta 🔠                                                                                                    | - 🔳 🕐             |
| c 📃 Este equipo 🔨            | Nombre                                                                                                    | Fecha de modifica |
| 🗸 🦊 Descargas                | of 12.pst                                                                                                    | 27/09/2016 10:16  |
| Documentos                   | ArchivoPstlocal.pst                                                                                                    | 27/09/2016 10:13  |
| Escritorio                   | 📄 archivopstlocal2.pst                                                                                                    | 19/09/2016 12:09  |
| 🔚 Imágenes                   | Image: Provide the second second | 27/09/2016 10:16  |
| Música                       |                                                                                                    |                   |
| Vídeos                       |                                                                                                    |                   |
| L Windows7_OS (C             |                                                                                                    |                   |
| LENOVO (D:)                  |                                                                                                    |                   |
|                              |                                                                                                    |                   |
| DPTO.COMERCI.                |                                                                                                    |                   |
| 🛖 cmalor (\\192.16           | <                                                                                                    | >                 |
| (                            | are de archivel Archive Datleas IP alors ant                                                                                                    | de Outlock (      |
| Nomi                         |                                                                                                    | ue Outlook ( 🗸    |
| •                            | Herramientas 👻 Abrir                                                                                                    | Cancelar          |

Si se ha asignado una contraseña al archivo de datos de Outlook (.pst), se te pedirá que la escribas y, a continuación, deberás hacer clic en Aceptar y finalizará el proceso de importación.

#### 5.2.2 Copias en Thunderbird

#### 1.1.1.3 Exportar correo en Thunderbird

Existe una extensión llamada ImportExportTools que permite importar y exportar los mail.

Selecciona "Complementos" desde el menú "Herramientas".

| <u>Archivo</u> <u>Editar</u> <u>Ver</u> <u>Ir</u> <u>M</u> ensaje              | Eventos y tareas H                                           | erramien <u>t</u> as Ay <u>u</u> da                                                                                                    |                                                                                                    |
|--------------------------------------------------------------------------------|--------------------------------------------------------------|----------------------------------------------------------------------------------------------------|----------------------------------------------------------------------------------------------------|
| 📩 Recibir mensajes 💌 😰 Reda                                                    | ctar 🔻 🗭 Charl                                               | Libreta de direcciones Ctrl+Mayús.+B                                                                                                    | Busca                                                                                                    |
| a 🙀 odmtest02@redabogacia.es                                                   | 🔦 🗠 No leíd 🚺                                                | Complementos                                                                                                    |                                                                                                    |
| Bandeja de entrada (7)  Papelera  Carpetas locales  Papelera Bandeja de salida | È ★ Ø Asu<br>Auto<br>Auto<br>Auto<br>Auto<br>Auto<br>Auto    | Administrador de actividad         Estado de chat         Unirse al chat         Filtros de mensajes         Ejecutar filtros en la carpeta         Ejecutar filtros en el mensaje         Ejecutar controles de correo no deseado en la carpeta         Eliminar mensajes marcados como no deseados en la carpeta | <ul> <li>Fecha</li> <li>15/09/20</li> <li>15/09/20</li> <li>15/09/20</li> <li>15/09/20</li> <li>15/09/20</li> <li>15/09/20</li> <li>15/09/20</li> <li>15/09/20</li> <li>15/09/20</li> <li>15/09/20</li> <li>15/09/20</li> </ul> |
|                                                                                | Auto<br>Auto<br>De correo.m<br>Asunto Autoriza<br>A pgarcia@ | Importar         Consola de errores       Ctrl+Mayús.+J         Permitir depuración remota         Limpiar historial reciente       Ctrl+Mayús.+Supr.         Configuración de cuenta         Opciones         ImportFranctFranctFools                                                                             | <ul> <li>15/09/20</li> <li>15/09/20</li> <li>19/09/2</li> <li>tesponder a todo</li> </ul>                                                                                                    |

Navega hasta tu archivo de ImportExport Tools guardado y haz clic en "Abrir, Instalar ahora" y reinicia Thunderbird.

| Papelera 🗼 Ad                     | ministrador de comple ×                                   |                    |            |          | 19 (J - 🗇 🗙                                                   |
|-----------------------------------|-----------------------------------------------------------|--------------------|------------|----------|---------------------------------------------------------------|
| <b>4 4</b>                        |                                                           |                    |            |          | Eventos 🔹 🕨 🔅                                                 |
| Ohtener complementos              |                                                           | 🔅 • Buscar complen | ientos     | Q        | 27 Mar ( 0 )<br>Sep 2016 SC 39                                |
| Extensiones                       | Adds tools to export/import messages and folders Más      | Opciones           | Desactivar | Eliminar | A Hoy                                                         |
| Apariencia Plugins                | Lightning<br>Un calendario integrado para Thunderbird Más | Opciones           | Desactivar | Eliminar | <ul> <li>▷ Mañana</li> <li>▷ Próximamente (5 días)</li> </ul> |
| 3 <del>15</del> - 11 <b>2</b> - 1 | McAfee Anti-Spam Thunderbird Extension (                  | desactivado)       |            | Activar  |                                                               |

Abrimos thunderbird navega hasta herramientas ImportExport Tools y pincha en exportar todas las carpetas (manteniendo la estructura)

Los mensajes se pueden exportar en formatos: .EML, .HTML, Texto Plano o .CSV. Así mismo, cuando importamos, podemos usar también el formato Mbox

| odmtest02@redabogacia.es                                                                                                    |                           |                                                                                                    |                                              |                                                         |   |
|----------------------------------------------------------------------------------------------------|---------------------------|----------------------------------------------------------------------------------------------------|----------------------------------------------|---------------------------------------------------------|---|
| <u>A</u> rchivo <u>E</u> ditar <u>V</u> er <u>I</u> r <u>M</u> ensaje                                                                                                    | Eve <u>n</u> tos y tareas | Herramien <u>t</u> as Ay <u>u</u> da                                                                            |                                              |                                                         |   |
| 土 Recibir mensajes 🖙 🛛 🖉 Redact                                                                                                    | tar 🔻 🗭 Char              | Libreta de direcciones                                                                                          | Ctrl+Mayús.+B                                | Buscar <ctrl+k></ctrl+k>                                | ≡ |
| a odmtest02@redabogacia.es<br>Bandeja de entrada (7)<br>Papelera<br>a I Carpetas locales                                                                                                    | Thunde                    | Arc <u>h</u> ivos guardados<br>Complementos<br>Administrador de actividad<br>Estado de chat                     | Ctrl+J                                       | cia.es                                                  |   |
| Papelera                                                                                                    | Correo                    | Unirse al chat                                                                                                  |                                              |                                                         |   |
| 🔊 e e para la compara la compara | 🔜 Leer                    | <u>Filtros de mensajes</u><br>Ejecuta <u>r</u> filtros en la carpeta<br>Ejec <u>u</u> tar filtros en el mensaje |                                              |                                                         |   |
|                                                                                                    | Cuenta                    | Eje <u>c</u> utar controles de correo no desea<br>Eliminar mensajes marcados como no                            | do en la carpeta<br>o deseados en la carpeta | _                                                       |   |
|                                                                                                    | 🄅 Ver d                   | Importar<br>Consola d <u>e</u> errores<br>Pe <u>r</u> mitir depuración remota                                   | Ctrl+Mayús.+J                                |                                                         |   |
|                                                                                                    | Creat                     | Limpiar <u>h</u> istorial reciente<br><u>C</u> onfiguración de cuenta<br><u>O</u> pciones                       | Ctrl+Mayús.+Supr.                            | Canales                                                 |   |
|                                                                                                    | Crea                      | ImportExportTools                                                                                               | Þ                                            | Exportar todas las carpetas                             |   |
|                                                                                                    |                           |                                                                                                    |                                              | Exportar todas las carpetas (manteniendo la estructura) |   |
|                                                                                                    | Caracte                   | erísticas avanzadas                                                                                             |                                              | Exportar todos los mensajes de la carpeta               |   |
|                                                                                                    | Q Busc                    | ar mensajes                                                                                                    |                                              | Importar archivo mbox                                   |   |
|                                                                                                    | م∯ہ Adm                   | inistrar filtros de mensajes                                                                                    |                                              | Importar todos los archivos emI de una carpeta          |   |
|                                                                                                    | Adm                       | inistrar suscripciones a carpetas                                                                               |                                              | Guardar todos los archivos de correo                    |   |
| ·                                                                                                    | Conf                      | iguracion sin conexion                                                                                          |                                              | Guardar todos los archivos del perfil<br>Import profile |   |

#### Seleccionamos la carpeta donde se guardan los datos del mail

| 0                                                                                                    | Seleccione la carpeta c      | lestino |                   |                | ×     |
|----------------------------------------------------------------------------------------------------|------------------------------|---------|-------------------|----------------|-------|
| 🛞 🌛 🔻 🕇 퉬 « Doc.                                                                                               | → Archivos de Datos de Ou →  | ~ ¢     | Buscar en Archiv  | os de Datos    | ٩     |
| Organizar 🔻 Nueva carpe                                                                                        | eta                          |         |                   | •== •          | 0     |
| Escritorio ^                                                                                                   | Nombre                       |         | Fecha de modifica | Tipo           |       |
| Sitios recientes                                                                                               | 🔰 correo 🔪                   | 1       | 27/09/2016 12:02  | Carpeta de arc | hivos |
| 🤣 Grupo en el hogar                                                                                            |                              |         |                   |                |       |
| Este equipo<br>Descargas<br>Documentos<br>Escritorio<br>El Imágenes<br>Música<br>Vídeos<br>El 1131215400A (C:) |                              |         |                   |                |       |
| Country Country                                                                                                | Archiver de Dater de Outleek |         |                   |                | _`    |
| Carpeta:                                                                                                    | Archivos de Datos de Outlook | Se      | leccionar carpeta | Cancelar       |       |

Los archivos se exportan correctamente en la carpeta seleccionada

# CORREO ABOGACÍA

| odmtest02@redabogacia.es                                              |                    |                                                              |
|-----------------------------------------------------------------------|--------------------|--------------------------------------------------------------|
| <u>A</u> rchivo <u>E</u> ditar <u>V</u> er <u>I</u> r <u>M</u> ensaje | Eve <u>n</u> tos y | tareas Herramien <u>t</u> as Ay <u>u</u> da                  |
| 📩 Recibir mensajes 🖙 🛛 🖉 Redact                                       | tar 🔻 🖣            | P Charlar 👤 Direcciones 🛛 📎 Etiqueta 🔻 🍸 Filtro rápido 🛛 🛛   |
| der odmtest02@redabogacia.es                                          | Thu                | nderbird Correo - odmtest02@redabogacia.es                   |
| Papelera                                                              |                    | - ,                                                          |
| Carpetas locales                                                      | <b>C</b> -         |                                                              |
| 📴 Papelera                                                            | 0                  | rreo electronico                                             |
| 勴 Bandeja de salida                                                   |                    | Leer mensajes                                                |
|                                                                       |                    | Redactar un nuevo mensaje                                    |
|                                                                       | Cu                 | entas                                                        |
|                                                                       | <b>نې</b>          | Ver configuración de esta cuenta                             |
|                                                                       |                    | Crear una cuenta nueva:                                      |
|                                                                       |                    | 🖂 Correo electrónico 🛛 🖓 Chat 🦳 Grupos de noticias 🔊 Canales |
|                                                                       |                    | Crear un nuevo calendario                                    |
|                                                                       | Ca                 | racterísticas avanzadas                                      |
| 1                                                                     | Q                  | Buscar mensajes                                              |
|                                                                       |                    | Administrar filtros de mensajes                              |
|                                                                       |                    | Administrar suscripciones a carpetas                         |
| +                                                                     |                    | Configuración sin conexión                                   |
| Archivos exportados correctame                                        | nte                |                                                              |

#### Ya estaría la copia del correo realizada

| 🔐 l 💽 🚺 = l                        |                          | correo            |         | -        | ×          |
|------------------------------------|--------------------------|-------------------|---------|----------|------------|
| Archivo Inicio Compa               | artir Vista              |                   |         |          | ~ <b>?</b> |
|                                    |                          |                   |         |          |            |
| 🔆 Favoritos                        | Nombre                   | Fecha de modifica | Тіро    | Tamaño   |            |
| 〕 Descargas                        | 📄 Bandeja de entrada 🛛 🔫 | 27/09/2016 11:24  | Archivo | 3.410 KB |            |
| Escritorio                         | Papelera                 | 27/09/2016 12:04  | Archivo | 0 KB     |            |
| Sitios recientes Grupo en el hogar |                          |                   |         |          |            |
| 🖳 Este equipo                      |                          |                   |         |          |            |
| 🗣 Red                              |                          |                   |         |          |            |

#### 1.1.1.4 Importar correo en Thunderbird

Selecciona el menú "Herramientas" y en ImportExport Tools "Importar en formato mbox/eml"

| Bandeja de entrada                                                                                                    | E                                                                                                    | anna anna anna anna anna anna anna ann                                                                            |                                                                                                    |                                                                                                    |          |
|----------------------------------------------------------------------------------------------------|----------------------------------------------------------------------------------------------------|----------------------------------------------------------------------------------------------------|----------------------------------------------------------------------------------------------------|----------------------------------------------------------------------------------------------------|----------|
| Archivo Editar ver ir Mensaje<br>∴ Recibir mensajes ▼ ℤ Redao                                                                                                    | tar 🝷 🗭 Charl                                                                                                    | Libreta de direcciones                                                                                            | Ctrl+Mayús.+B                                                                                                    | Buscar <ctrl+k></ctrl+k>                                                                                                    | =        |
| a 🔂 odmtest02@redabogacia.es                                                                                                    | 🛠   👓 No leíd                                                                                                    | Complementos<br>Administrador de actividad                                                                        | Cur+J                                                                                                    | Filtrar estos mensajes <ctrl+mayús+k></ctrl+mayús+k>                                                                                                    | ۹        |
| <ul> <li>[6] Papelera</li> <li>a ♥ Carpetas locales</li> <li>[6] Papelera</li> <li>[8] Bandeja de salida</li> </ul>                                                                                                    | t t t t t t t t t t t t t t t t t t t                                                                                                    | Estado de <u>c</u> hat<br>Unirse al chat<br><u>F</u> iltros de mensajes<br>Ejecuta <u>r</u> filtros en la carpeta | •                                                                                                    | Fecha         Remittente           15/09/2016 12:58         pgarcia@odm.es           15/09/2016 13:01         pgarcia@odm.es           15/09/2016 13:10         pgarcia@odm.es           15/09/2016 13:10         pgarcia@odm.es |          |
| Aut     Aut     Aut     Aut     Aut     Aut     Aut     Aut     Aut     Aut     Aut     Aut     Aut     Aut     Aut     Aut     Aut     Aut     Aut     Aut     Aut     Aut     Aut     Correon     Asunto Autoriz     A garcia      Este mensaj | Ejecutar filtros en el mensaje<br>Ejecutar controles de correo no deseado en la carpeta<br>Eliminar mensajes marcados como no deseados en la carpete<br>Importar | ado en la carpeta<br>o deseados en la carpeta                                                                     | 15/09/2016 13:11         pgarcia@odm.es           15/09/2016 13:11         pgarcia@odm.es           15/09/2016 13:13         pgarcia@odm.es           15/09/2016 17:12         correo.migracion@redabogacia.org | 000000000000000000000000000000000000000                                                                                                    |          |
|                                                                                                    |                                                                                                    | Consola d <u>e</u> errores<br>Pe <u>r</u> mitir depuración remota<br>Limpiar <u>h</u> istorial reciente           | Ctrl+Mayús.+J<br>Ctrl+Mayús.+Supr.                                                                                                    | 15/09/2016 17:56 correo.migracion@redabogacia.org     19/09/2016 8:55 correo.migracion@redabogacia.org     tesponder a todos ▼ → Reenviar ☆ Archivar ☆ No deseado ☆ Eliminar     15/09/201                                       | Más 👻    |
|                                                                                                    | A pgarcia Configuración de cuenta<br>Opciones  Este menasi ImportExportTools                                                                                     |                                                                                                    | •                                                                                                    | Exportar carpeta (comprimida)<br>Exportar carpeta y subcarpetas (manteniendo la estructura)<br>Exportar carpetas y subcarpetas (simple)                                                                                          | ; ×      |
| Grac<br>de su                                                                                                    |                                                                                                    | ias por autorizar la miç<br>u buzón de correo.                                                                    |                                                                                                    | Exportar carpeta remota Exportar todos los mensajes de la carpeta Buscar y exportar Importar archivo mbox Importar archivo eml                                                                                                   |          |
|                                                                                                    |                                                                                                    |                                                                                                    |                                                                                                    | Importar todos los archivos emi de una carpeta  Importar SMS Guardar todos los archivos de correo Guardar todos los archivos del perfil Sin leer: 7 Sin leer: 7                                                                  | 7 Total: |

| Archivo Editar Ver Ir Mensaje Eventos y tareas Herramientas Ayuda         ▲ Recibir mensajes       ▼ Mensaje       Eventos y tareas Herramientas Ayuda         ▲ Recibir mensajes       ▼ Mensaje       P Charlar       Direcciones       ♥ Etiqueta ▼ Filtro rápido         ▲ Recibir mensajes       ▼ Mensaje       ▼ Mensaje       ▼ Mensaje       P Charlar       Direcciones       ♥ Etiqueta ▼ Filtro rápido         ▲ Recibir mensajes       ▼ Mensaje       ♥ Mensaje       ♥ Moleídos       Con estrella       Contacto       ♥ Etiquetas       Ø Adjunto         ▲ Bandeja de entrada (7)       ♥ Moleídos       ★ Con estrella       Contacto       ♥ Etiquetas       Ø Adjunto       Filtron         ● Papelera       ● No leídos       ★ Con estrella       Contacto       ♥ Etiquetas       Ø Adjunto       Filtron         ● Papelera       ● Autorización de migración       ● 15/09/2016 12:58       ● 15/09/2016 12:58       ● 15/09/2016 13:01       ● Autorización de migración       ● 15/09/2016 13:10         ● Bandeja de salida       ● Autorización de migración       ● 15/09/2016 13:10       ● 15/09/2016 13:10                                     |
|----------------------------------------------------------------------------------------------------|
| ▲ Recibir mensajes       ▼       ℝ Redactar       ▼       ■ Charlar       ▲ Direcciones       ● Etiqueta       ▼       Filtro rápido       Buscar < Ctrl+1         ▲ odmtest02@redabogacia.es       ▲       ● No leídos       ★ Con estrella       Contacto       ● Etiquetas       Adjunto       Filtron         ● Papelera       ●       Asunto       ●       Fecha       ●       Fecha       ●       15/09/2016 12:58       ●       15/09/2016 12:58       ●       15/09/2016 13:01       ●       Autorización de migración       ●       15/09/2016 13:01       ●       Autorización de migración       ●       15/09/2016 13:01       ●       15/09/2016 13:10       ●       ●       Autorización de migración       ●       15/09/2016 13:10       ●       ●       15/09/2016 13:10       ●       ●       15/09/2016 13:10       ●       ●       ●       ●       ●       ●       ●       ●       ●       ●       ●       ●       ●       ●       ●       ●       ●       ●       ●       ●       ●       ●       ●       ●       ●       ●       ●       ●       ●       ●       ●       ●       ●       ●       ●       ●       ●       ●       ●       ●       ●       ● |
| Image: Standeja de entrada (7)       Image: No leídos * Con estrella * Contacto * Etiquetas & Adjunto       Filtran         Image: Standeja de entrada (7)       Image: No leídos * Con estrella * Contacto * Etiquetas & Adjunto       Image: Standeja de entrada (7)         Image: Papelera       Image: No leídos * Con estrella * Contacto * Etiquetas & Adjunto       Image: Standeja de entrada (7)         Image: Papelera       Image: Autorización de migración       Image: Standeja de salida       Image: Standeja de salida         Image: Papelera       Image: Autorización de migración       Image: Standeja de salida       Image: Standeja de salida       Image: Standeja de salida                                                                                                    |
|                                                                                                    |
| Papelera     Astinio     Pecha       Image: Carpetas locales     Autorización de migración     15/09/2016 12:58       Image: Papelera     Autorización de migración     15/09/2016 13:01       Image: Bandeja de salida     Autorización de migración     15/09/2016 13:01       Image: Autorización de migración     15/09/2016 13:01     15/09/2016 13:01       Image: Autorización de migración     15/09/2016 13:01     15/09/2016 13:01                                                                                                    |
| a Series       Autorización de migración       15/09/2016 12:36         a Papelera       Autorización de migración       15/09/2016 13:01         a Bandeja de salida       Autorización de migración       15/09/2016 13:01                                                                                                    |
| Image: Papelera       Autorización de migración       • 15/09/2016 13:01         Image: Bandeja de salida       Autorización de migración       • 15/09/2016 13:10         Autorización de migración       • 15/09/2016 13:10                                                                                                    |
| Bandeja de salida     Autorización de migración     IS/09/2010 13:10                                                                                                    |
| Autorización de migración     IS/09/201613:10                                                                                                    |
|                                                                                                    |
| Autorización de migración • 15/09/2016 13:11                                                                                                    |
| Autorización de migración • 15/09/2016 13:11                                                                                                    |
| Autorización de migración • 15/09/2016 13:13                                                                                                    |
| Autorización de migración • 15/09/2016 17:12                                                                                                    |
| Autorización de migración • 15/09/2016 17:56                                                                                                    |
| Autorización de mioración • 19/09/2016 8:55                                                                                                    |
| De correo.migracion@redabogacia.org 🗘 😽 Responder a todos 🔻 🗏                                                                                                    |
| Asunto Autorización de migración                                                                                                    |
| A pgarcia@odm.es $ar{G}$ , carenas@odm.es $ar{G}$ , odmtest02@redabogacia.org $ar{G}$                                                                                                    |
| U Este mensaje puede ser fraudulento.                                                                                                    |
|                                                                                                    |
| Gracias por autorizar la migración de su buzón de correo.                                                                                                    |
| Archivos eml importados:1/2                                                                                                    |

#### 5.2.3 Copias en Mail

#### 1.1.1.5 Exportar correo en Mail

Selecciona uno o varios buzones y, a continuación, selecciona Buzón > Exportar buzón.

### A J) A DOEA OERSO)

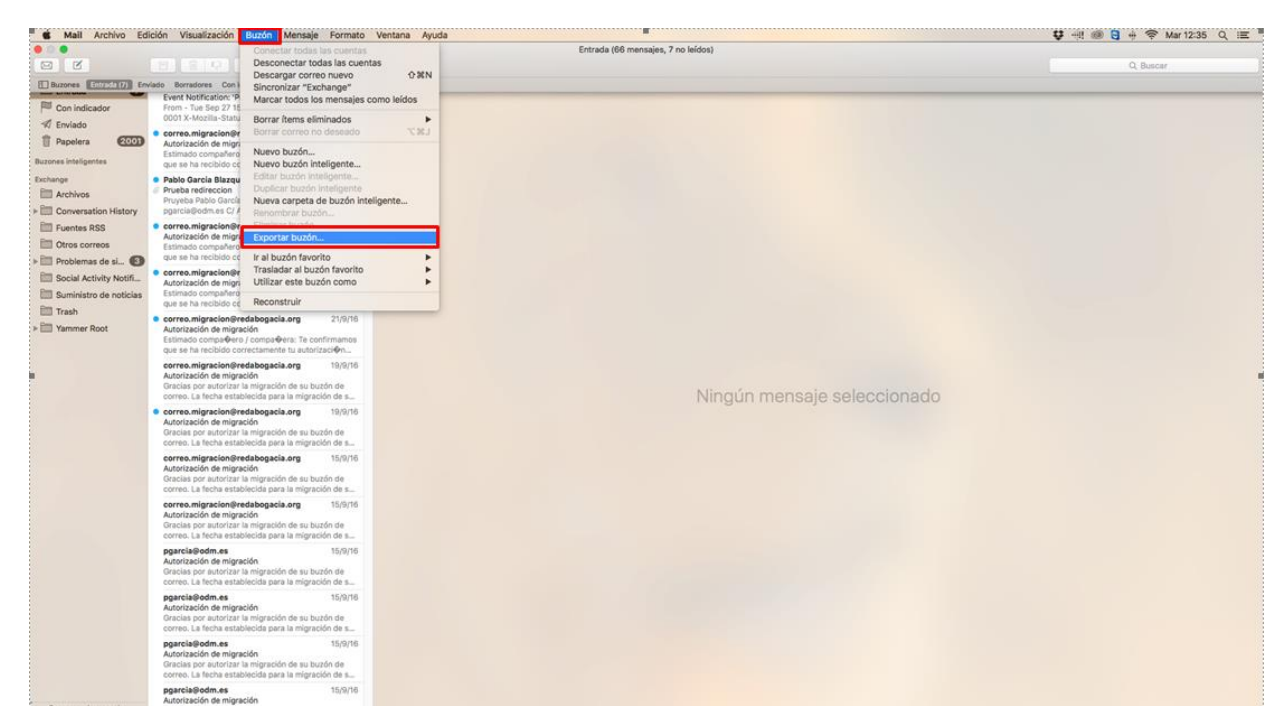

Selecciona una carpeta o crea una nueva y haz clic en Seleccionar.

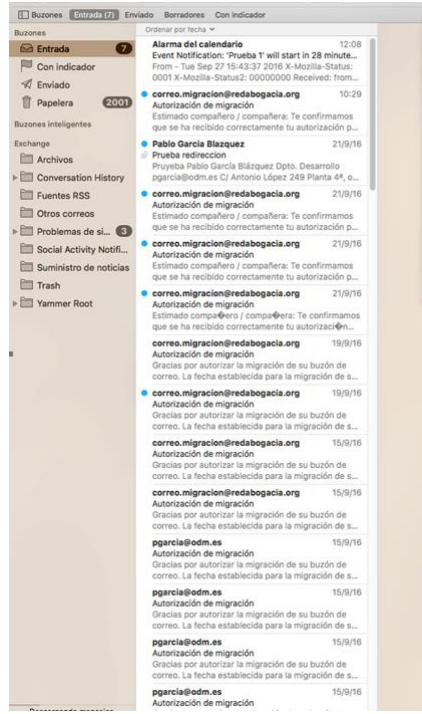

|                     | 💷 🏼 🖉 🖌 🚺 Documento:                  | s O                                     | 0       | Q, Busca   | r .  |
|---------------------|---------------------------------------|-----------------------------------------|---------|------------|------|
| Favoritos           | Nombre                                | <ul> <li>Fecha de modifi</li> </ul>     | icación | Tamaño     | Cla  |
| 😳 Dropbox           | • • • • • • • • • • • • • • • • • • • | 29 ago 2016 1                           | 4:01    | **         | Ca   |
| C iCloud Drive      | F 1 1                                 | 16 mar 2016 9                           | 47      | **         | Ca   |
|                     | 1                                     | 16 mar 2016 9                           | 48      | 775,5 MB   | Arc  |
| y=v Aplicaciones    | A BUY                                 | 29 ago 2016 1                           | 4:01    |            | Ca   |
| Escritorio          | Correo Backup                         | boy 12:38                               |         |            | Ca   |
| Documentos          |                                       | 2 2 2 2 2 2 2 2 2 2 2 2 2 2 2 2 2 2 2 2 |         | 314.3 MB   | tor  |
| OneDrive - ODM C    | 1 FileZilla_3app.tar.t                | bz2 24 jul 2015 12                      | 08      | 7,3 MB     | Arc  |
| Descarnas           | FileZilla_3app.tar.)                  | bz2 24 ago 2015 9                       | :45     | 7,3 MB     | Arc  |
| • store jus         | FileZilla_3app.tar.t                  | bz2 31 ago 2015 13                      | 3:26    | 7,3 MB     | Arc  |
| Compartido          | FileZilla_3app.tar.t                  | bz2 18 sept 2015 1                      | 1:28    | 7,4 MB     | Arc  |
| ? LaCie-2big-NAS    | FileZilla_3app.tar.t                  | bz2 20 oct 2015 10                      | :22     | 7,4 MB     | Arc  |
| 🖲 tos               | FileZilla_3app.tar.t                  | bz2 4 feb 2016 16:                      | 50      | 7,5 MB     | Arc  |
| Carpeta nueva Opcio | nes                                   |                                         | Cancel  | ar Selecci | onar |

Ningún mensaje seleccionado

Mail exporta los buzones como paquetes .mbox. Si ya había exportado un buzón anteriormente, Mail no sobrescribirá el archivo .mbox existente, sino que creará uno nuevo (por ejemplo, "Mi buzón 3.mbox").

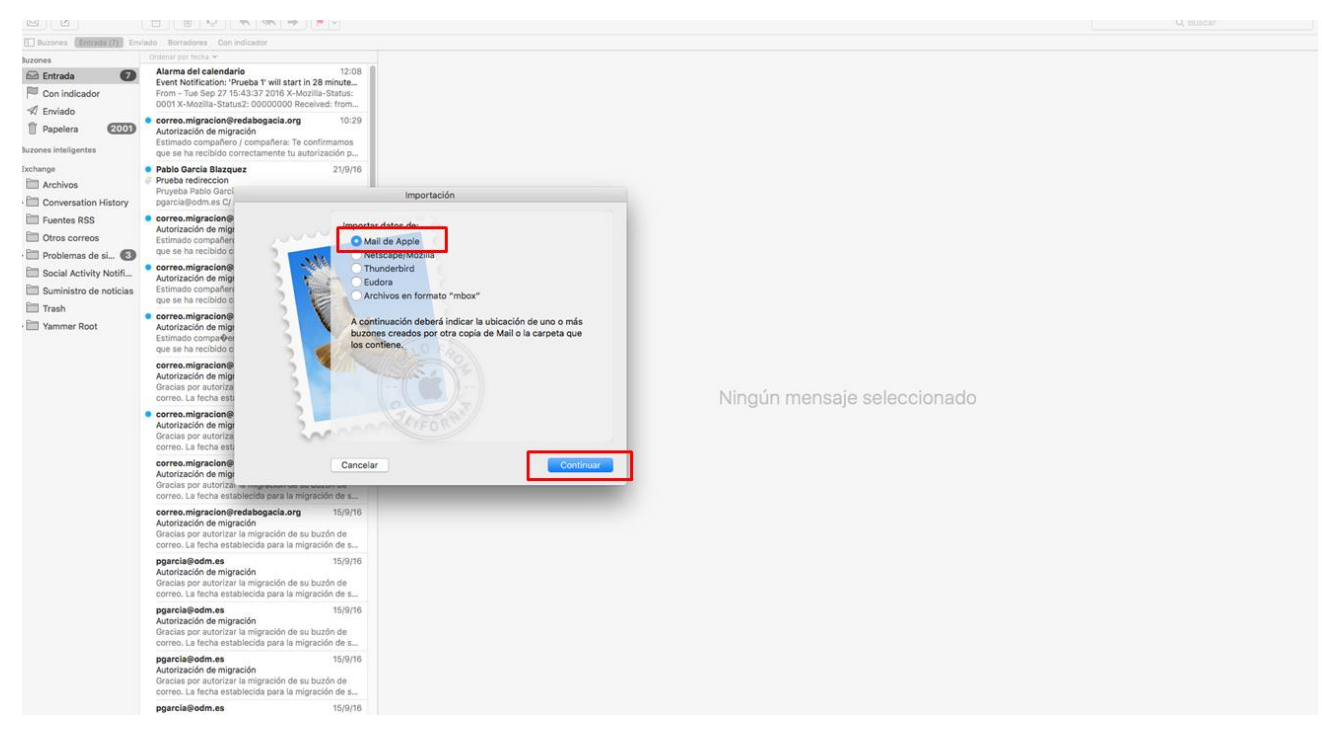

Esta es la ruta donde se ha guardado la exportación del mail.

|                              | D 📰 🗸 📄 Correo Ba | ackup   | ٥              |        | Q Buscar |       |
|------------------------------|-------------------|---------|----------------|--------|----------|-------|
| Favoritos                    | Nombre            | ~ F     | echa de modifi | cación | Tamaño   | Clase |
| 😳 Dropbox                    | Bandeja detrada.  | umbox h | noy 12:39      |        |          | Buzór |
| iCloud Drive                 |                   |         |                |        |          |       |
| y∆ <sub>C</sub> Aplicaciones |                   |         |                |        |          |       |
| Escritorio                   |                   |         |                |        |          |       |
| 🖄 Documentos 🔫               | _                 |         |                |        |          |       |
| CneDrive - ODM C             |                   |         |                |        |          |       |
| O Descargas                  |                   |         |                |        |          |       |
| Compartido                   |                   |         |                |        |          |       |

#### 1.1.1.6 Importar correo en Mail

#### Selecciona Archivo > Importar buzones.

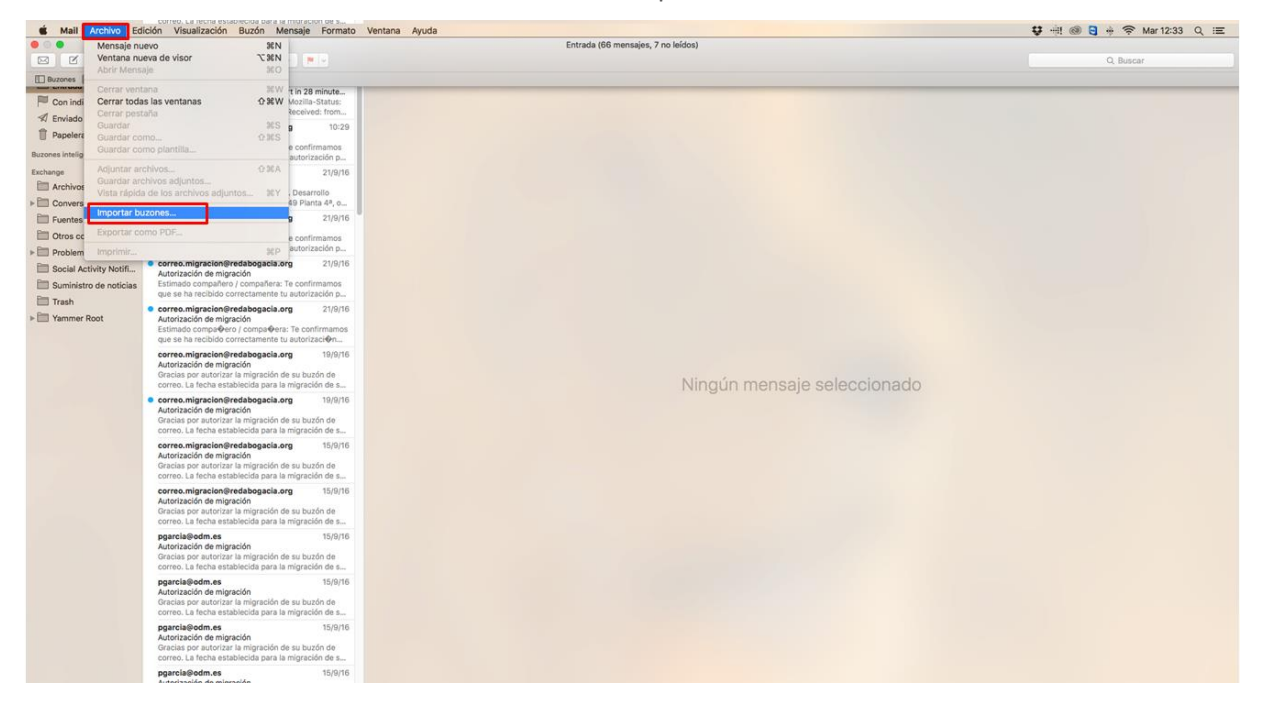

Selecciona la aplicación de correo electrónico desde la que deseas importar mensajes.

Si vas a importar un buzón exportado desde Mail o una carpeta (como POPeharrold@mail.example.com) desde la carpeta ~/Library/Mail/V2 de otro Mac, seleccione choose "Mail de Apple" o la ruta donde tengas guardado el archivo de correo.

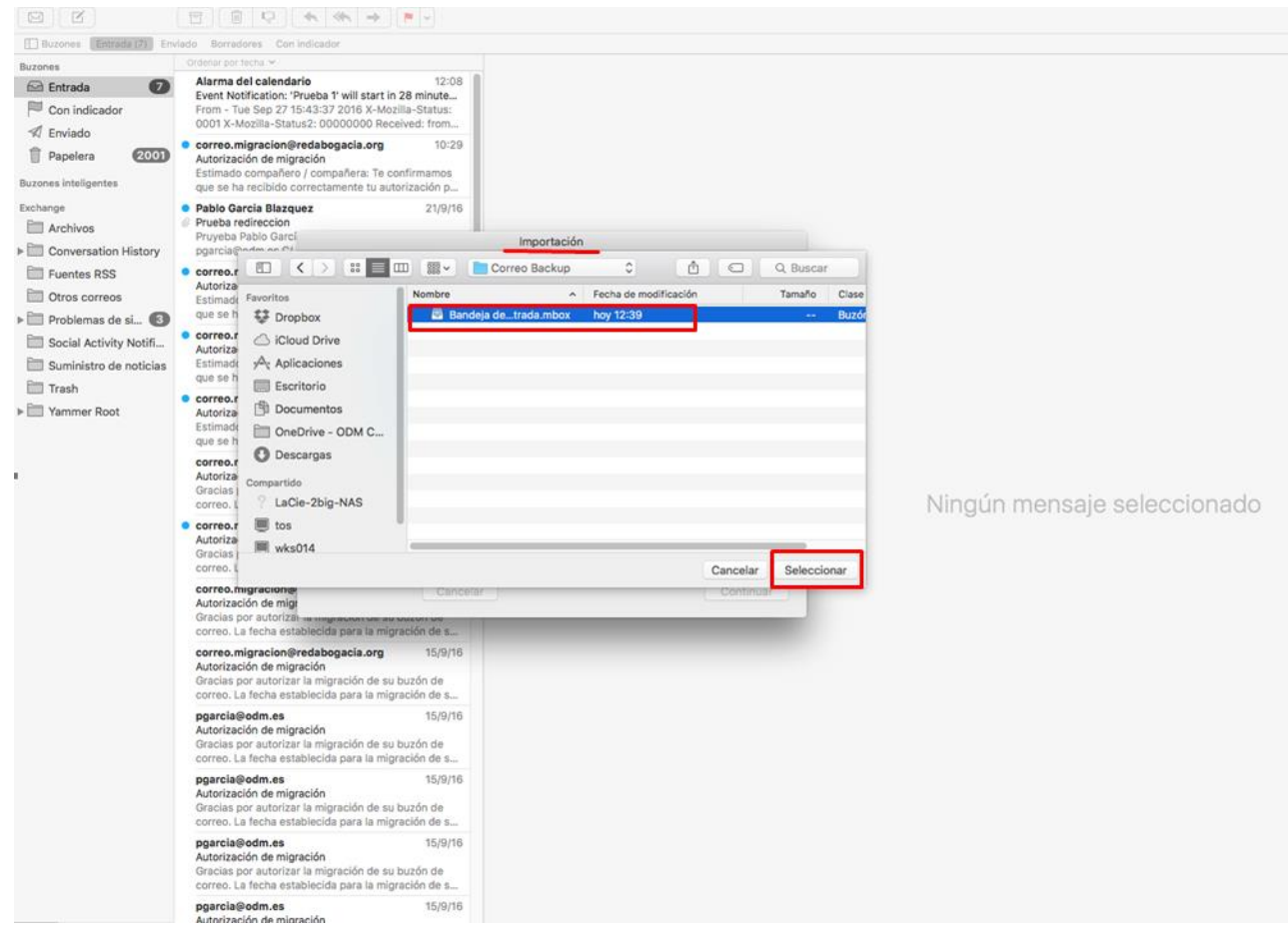

Aceptar y los mensajes se encuentran en un nuevo buzón llamado Importación en la barra lateral de Mail.

Nota: Puedes arrastrar carpetas y mensajes del buzón Importar a los buzones nuevos o existentes y, a continuación, eliminar el buzón Importar.